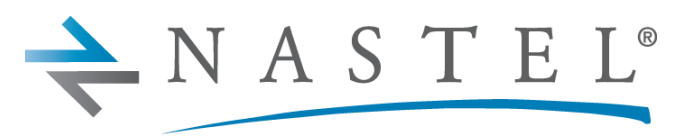

**Driving Business Transaction Performance** 

M6/TRV 225.003.1

# AutoPilot M6<sup>®</sup> Plug-in for TIBCO RV<sup>®</sup>

Version 2.4.9 Installation and User's Guide

**CONFIDENTIALITY STATEMENT:** THE INFORMATION WITHIN THIS MEDIA IS PROPRIETARY IN NATURE AND IS THE SOLE PROPERTY OF NASTEL TECHNOLOGIES, INC. ALL PRODUCTS AND INFORMATION DEVELOPED BY NASTEL ARE INTENDED FOR LIMITED DISTRIBUTION TO AUTHORIZED NASTEL EMPLOYEES, LICENSED CLIENTS, AND AUTHORIZED USERS. THIS INFORMATION (INCLUDING SOFTWARE, ELECTRONIC AND PRINTED MEDIA) IS NOT TO BE COPIED OR DISTRIBUTED IN ANY FORM WITHOUT THE EXPRESSED WRITTEN PERMISSION FROM NASTEL TECHNOLOGIES, INC.

© 1998–2022 Nastel Technologies, Inc. All rights reserved.

#### **PUBLISHED BY:**

**RESEARCH & DEVELOPMENT** 

NASTEL TECHNOLOGIES, INC.

48 South Service Road, Suite 205

Melville, NY 11747

COPYRIGHT © 1998–2022. ALL RIGHTS RESERVED. NO PART OF THE CONTENTS OF THIS DOCUMENT MAY BE PRODUCED OR TRANSMITTED IN ANY FORM, OR BY ANY MEANS WITHOUT THE WRITTEN PERMISSION OF NASTEL TECHNOLOGIES.

#### DOCUMENT TITLE: NASTEL AUTOPILOT M6 AUTOPILOT M6® PLUG-IN FOR TIBCO RV® 2.4.9

DOCUMENT RELEASE DATE: JUNE 2022

NASTEL DOCUMENT NUMBER: M6/TRV 225.003.1

**CONFIDENTIALITY STATEMENT:** THE INFORMATION WITHIN THIS MEDIA IS PROPRIETARY IN NATURE AND IS THE SOLE PROPERTY OF NASTEL TECHNOLOGIES, INC. ALL PRODUCTS AND INFORMATION DEVELOPED BY NASTEL ARE INTENDED FOR LIMITED DISTRIBUTION TO AUTHORIZED NASTEL EMPLOYEES, LICENSED CLIENTS, AND AUTHORIZED USERS. THIS INFORMATION (INCLUDING SOFTWARE, ELECTRONIC AND PRINTED MEDIA) IS NOT TO BE COPIED OR DISTRIBUTED IN ANY FORM WITHOUT THE EXPRESSED WRITTEN PERMISSION FROM NASTEL TECHNOLOGIES, INC.

#### **ACKNOWLEDGEMENTS:**

THE FOLLOWING TERMS ARE TRADEMARKS OF NASTEL TECHNOLOGIES CORPORATION IN THE UNITED STATES OR OTHER COUNTRIES OR BOTH: AUTOPILOT M6, M6 FOR WMQ, M6 WEB SERVER, M6 WEB CONSOLE, AUTOPILOT/IT, AUTOPILOT/WEB, AUTOPILOT/MQ, MQCONTROL.

The following terms are trademarks of the IBM Corporation in the United States or other countries or both: IBM, MQ, WMQ, WIN-OS/2, AS/400, OS/2, DB2, AND AIX, z/OS.

SUN, SUN MICROSYSTEMS, THE SUN LOGO, JAVA, SOLARIS, JMX, AND ALL TRADEMARKS AND LOGOS THAT CONTAIN SUN, SOLARIS, OR JAVA, AND CERTAIN OTHER TRADEMARKS AND LOGOS APPEARING ON THIS WEBSITE, ARE TRADEMARKS OR REGISTERED TRADEMARKS OF SUN MICROSYSTEMS, INC. IN THE UNITED STATES AND OTHER COUNTRIES.

THIS PRODUCT INCLUDES SOFTWARE DEVELOPED BY THE APACHE SOFTWARE FOUNDATION (HTTP://WWW.APACHE.ORG/). THE JAKARTA PROJECT" AND "TOMCAT" AND THE ASSOCIATED LOGOS ARE REGISTERED TRADEMARKS OF THE APACHE SOFTWARE FOUNDATION.

INTEL, PENTIUM AND INTEL486 ARE TRADEMARKS OR REGISTERED TRADEMARKS OF INTEL CORPORATION IN THE UNITED STATES, OR OTHER COUNTRIES, OR BOTH.

MICROSOFT, WINDOWS, WINDOWS NT, WINDOWS XP, WINDOWS VISTA, AND THE WINDOWS LOGOS ARE REGISTERED TRADEMARKS OF THE MICROSOFT CORPORATION.

UNIX IS A REGISTERED TRADEMARK IN THE UNITED STATES AND OTHER COUNTRIES LICENSED EXCLUSIVELY THROUGH X/OPEN COMPANY LIMITED.

TIBCO AND TIBCO RENDEZVOUS ARE REGISTERED TRADEMARKS OF TIBCO SOFTWARE INC.

"LINUX" AND THE LINUX LOGOS ARE REGISTERED TRADEMARKS OF LINUS TORVALDS, THE ORIGINAL AUTHOR OF THE LINUX KERNEL. ALL OTHER TITLES, APPLICATIONS, PRODUCTS, AND SO FORTH ARE COPYRIGHTED AND/OR TRADEMARKED BY THEIR RESPECTIVE AUTHORS.

ORACLE IS A REGISTERED TRADEMARK OF ORACLE CORPORATION AND/OR ITS AFFILIATES.

SYBASE IS A TRADEMARK OF SYBASE, INC. ® INDICATES REGISTRATION IN THE UNITED STATES OF AMERICA.

MYSQL IS A REGISTERED TRADEMARK OF MYSQL AB IN THE UNITED STATES, THE EUROPEAN UNION AND OTHER COUNTRIES.

OTHER COMPANY, PRODUCT, AND SERVICE NAMES MAY BE TRADEMARKS OR SERVICE MARKS OF OTHERS.

### **Table of Contents**

| CHAPTER 1: INTRODUCTION                            | 1  |
|----------------------------------------------------|----|
| 1.1 How This Guide is Organized                    | 1  |
| 1.2 HISTORY OF THIS DOCUMENT                       | 1  |
| 1.2.1 User Feedback                                | 1  |
| 1.3 RELATED DOCUMENTS                              | 1  |
| 1.4 Release Notes                                  | 2  |
| 1.5 INTENDED AUDIENCE                              | 2  |
| 1.6 System Requirements                            | 2  |
| 1.7 TERMS AND ABBREVIATIONS                        | 2  |
| 1.8 TECHNICAL SUPPORT                              | 2  |
| 1.9 CONVENTIONS                                    | 2  |
| CHAPTER 2: ABOUT M6 FOR TIBCO RV                   | 3  |
| 2.1 FUNCTIONAL DESCRIPTION                         | 3  |
| CHAPTER 3: M6 TIBCO RV INSTALLATION                | 5  |
| 3.1 BEFORE INSTALLATION                            | 5  |
| 3.1.1 Technical Documents                          | 5  |
| 3.1.2 Installation Recommendations                 | 5  |
| 3.1.3 Download M6 TIBCO RV                         | 5  |
| 3.2 INSTALLING M6 TIBCO RV                         | 6  |
| CHAPTER 4: USING M6 FOR TIBCO RV                   | 7  |
| 4.1 DEPLOYING TIBCO RV EXPERTS                     | 7  |
| 4.2 ADDING TIBCO RV SERVER GROUP EXPERTS           | 16 |
| 4.2.1 Adding TIBCO RV Server for Advisories Expert | 16 |
| 4.2.2 Adding TIBCO RV Server for Sampling Expert   | 18 |
| 4.2.3 Adding TIBCO RV Server for Listening Expert  | 21 |
| 4.2.4 After RV Server Registration                 | 25 |
| CHAPTER 5: M6 FOR TIBCO RV METRICS                 | 27 |
| 5.1 M6/TIBCO RV METRICS TABLES                     | 28 |
| 5.1.1 TIRCO RV Experts                             | 28 |
| 5.2 M6/TIBCO RV SAMPLING METRICS TABLES            |    |
| 5.3 M6/TIBCO RV ADVISORIES METRIC TABLE            |    |
| CHAPTER 6: BUSINESS VIEWS                          | 35 |
| 6.1 DEFAULT BY SERVED SETTINGS                     | 36 |
| 6.2 TIRCO RV MONITOR                               |    |
| 0.2 HIDCORV MONITOR                                |    |
| APPENDIX A: REFERENCES                             | 39 |
| A.1 NASTEL DOCUMENTATION                           | 39 |
| A.2 TIBCO RENDEZVOUS <sup>TM</sup> DOCUMENTATION   | 39 |
| APPENDIX B: CONVENTIONS                            | 41 |
| B.1 TYPOGRAPHICAL CONVENTIONS                      | 41 |
| GLOSSARY                                           | 43 |

# **Figures**

| FIGURE 2-1. TYPICAL M6 FOR TIBCO RV DEPLOYMENT                         | 4  |
|------------------------------------------------------------------------|----|
| FIGURE 4-1. DEPLOY TIBCO RV EXPERT                                     | 7  |
| FIGURE 4-2. TIBCO RV EXPERT: GENERAL                                   | 8  |
| FIGURE 4-3. TIBCO RV EXPERT: ABOUT                                     | 8  |
| FIGURE 4-4. TIBCO RV EXPERT: DEPENDENCIES                              | 9  |
| FIGURE 4-5. TIBCO RV EXPERT: FACT OPTIONS                              | 9  |
| FIGURE 4-6. TIBCO RV EXPERT: JDBC OPTIONS                              | 10 |
| FIGURE 4-7. TIBCO RV EXPERT: LOGGING                                   | 11 |
| FIGURE 4-8. TIBCO RV EXPERT: RECORDING                                 | 12 |
| FIGURE 4-9. TIBCO RV EXPERT: RESTART-RECOVERY                          | 13 |
| FIGURE 4-10. TIBCO RV EXPERT: SECURITY                                 | 14 |
| FIGURE 4-11. SERVICE DEPLOYED                                          | 14 |
| FIGURE 4-12. DEPLOYED EXPERTS                                          | 15 |
| FIGURE 4-13. TIBCO RV SERVERS DEFAULT INSTALLATION                     | 16 |
| FIGURE 4-14. ADDING TIBCO RV SERVERS FOR ADVISORIES EXPERT             | 16 |
| FIGURE 4-15. TIBCO RV SERVER PROFILE FOR ADVISORIES                    | 17 |
| FIGURE 4-16. SAVE DEPLOYMENT                                           | 18 |
| FIGURE 4-17. ADDING TIBCO RV SERVERS FOR SAMPLING EXPERT               | 18 |
| FIGURE 4-18. TIBCO RV SERVER PROFILE FOR SAMPLING                      | 19 |
| FIGURE 4-19. DEPLOY LISTENER                                           | 21 |
| FIGURE 4-20. CREATE TIBRVLISTENER                                      | 21 |
| FIGURE 4-21. SUBJECT REGISTRY – ADD SUBJECT                            | 22 |
| FIGURE 4-22. RV LISTENER PROFILE                                       | 22 |
| FIGURE 4-23. RV LISTENER EXAMPLES                                      | 24 |
| FIGURE 4-24. REMOVING REGISTERED PROFILES                              | 25 |
| FIGURE 4-25. CONFIRM PROFILE REMOVAL                                   | 25 |
| FIGURE 5-1. TIBCO RV METRICS COLLECTED BY AUTOPILOT'S TIBCO RV EXPERTS | 27 |
| FIGURE 6-1. BUSINESS VIEW EXPLORER                                     | 35 |
| FIGURE 6-2. SAMPLE TIBCO RV HEALTH BUSINESS VIEW                       | 37 |

### **Tables**

| TABLE 1-1. DOCUMENT HISTORY                                                              | 1  |
|------------------------------------------------------------------------------------------|----|
| TABLE 4-1. COMMON PROPERTIES: GENERAL                                                    | 8  |
| TABLE 4-2. COMMON PROPERTIES: ABOUT                                                      | 8  |
| TABLE 4-3. COMMON PROPERTIES: DEPENDENCIES                                               | 9  |
| TABLE 4-4. COMMON PROPERTIES: FACT OPTIONS                                               | 10 |
| TABLE 4-5. COMMON PROPERTIES: JDBC OPTIONS                                               | 10 |
| TABLE 4-6. COMMON PROPERTIES: LOGGING                                                    | 11 |
| TABLE 4-7. COMMON PROPERTIES: RECORDING                                                  | 12 |
| TABLE 4-8. COMMON PROPERTIES: RESTART-RECOVERY                                           | 13 |
| TABLE 4-9. COMMON PROPERTIES: SECURITY                                                   | 14 |
| TABLE 4-10. TIBCO RV SERVER PROFILE PROPERTIES FOR ADVISORIES                            | 17 |
| TABLE 4-11. TIBCO RV SERVER PROFILE PROPERTIES FOR SAMPLING                              | 20 |
| TABLE 4-12. TIBCO RV LISTENER PROFILE                                                    | 23 |
| TABLE 5-1. FACTS PUBLISHED BY SAMPLING SERVER MONITOR                                    | 28 |
| TABLE 5-2. FACTS PUBLISHED BY SAMPLING CLIENT TRANSPORT MONITOR                          | 29 |
| TABLE 5-3. FACTS PUBLISHED BY SAMPLING SERVICE MONITOR                                   | 29 |
| TABLE 5-4. FACTS PUBLISHED BY SAMPLING HOST (PART OF SERVICE) MONITOR                    | 30 |
| TABLE 5-5. FACTS PUBLISHED BY SAMPLING ROUTER MONITOR                                    | 30 |
| TABLE 5-6. FACTS PUBLISHED BY SAMPLING LOCAL NETWORK INTERFACE (PART OF ROUTER MONITOR)  | 31 |
| TABLE 5-7. FACTS PUBLISHED BY SAMPLING SECURITYINFO MONITOR                              | 31 |
| TABLE 5-8. FACTS PUBLISHED BY SAMPLING NETWORKSERVICEPAIR (PART OF SECURITYINFO MONITOR) | 31 |
| TABLE 5-9. FACTS PUBLISHED BY SAMPLING USERCERTIFICATE (PART OF SECURITYINFO MONITOR)    | 32 |
| TABLE 5-10. FACTS PUBLISHED BY ADVISORIES                                                | 33 |
| TABLE 6-1. DEFAULT BUSINESS VIEWS                                                        | 35 |
| TABLE 6-2. TIBCO RV SERVER DEFAULT SETTINGS                                              | 36 |
| TABLE A-1. NASTEL DOCUMENTATION                                                          | 39 |
| TABLE B-1. TYPOGRAPHICAL CONVENTIONS                                                     | 41 |
|                                                                                          |    |

This Page Intentionally Left Blank

# **Chapter 1: Introduction**

Welcome to the *Nastel AutoPilot M6 for TIBCO Rendezvous (RV) Guide*, hereinafter referred to as M6 for TIBCO RV. This guide describes installation and uses of the M6 for TIBCO RV. Please review this guide carefully before using the product.

### 1.1 How This Guide is Organized

- <u>Chapter 1:</u> Identifies the users and history of the document. System requirements are outlined in addition to supplying support and reference information.
- <u>*Chapter 2*</u>: Contains a brief functional description of M6 for TIBCO RV.
- <u>Chapter 3:</u> Provides instructions for new installations of M6 for TIBCO RV.
- <u>Chapter 4:</u> Provides post-installation set-up and configuration instructions.
- Chapter 5: Defines TIBCO RV metrics.
- <u>Chapter 6:</u> Outlines TIBCO RV business view and configuration.
- <u>Appendix A:</u> Provides a detailed list of all reference information helpful for the installation and use of AutoPilot M6 and TIBCO RV.
- <u>Appendix B:</u> Contains conventions used in this document.

<u>Glossary:</u> Contains a listing of unique and common acronyms and words and their definition.

### **1.2 History of This Document**

| Table 1-1. Document History |                  |                         |                                                                                                    |  |  |
|-----------------------------|------------------|-------------------------|----------------------------------------------------------------------------------------------------|--|--|
| Release Date:               | Document Number  | For AutoPilot Versions: | Summary                                                                                                    |  |  |
| July 2008                   | M6/TRV 110.002   | 6.0 and higher          | Initial release                                                                                                    |  |  |
| January 2012                | M6/TRV 225.001   | 6.0 and higher          | Added Sampling Expert                                                                                                  |  |  |
| December 2012               | M6/TRV 225.002   | 6.0 and higher          | Added Listener                                                                                                    |  |  |
| April 2013                  | M6/TRV 225.003   | 6.0 and higher          | Enhanced functional description                                                                                        |  |  |
| June 2022                   | M6/TRV 225.003.1 |                         | Changed title to<br>AutoPilot M6 <sup>®</sup> Plug-in<br>for TIBCO RV <sup>®</sup><br>Installation and User's<br>Guide |  |  |

### 1.2.1 User Feedback

Nastel encourages all users and administrators of AutoPilot to submit comments, suggestions, corrections and recommendations for improvement for all AutoPilot documentation. Please send your comments via e-mail. Send messages to: <a href="mailto:support@nastel.com">support@nastel.com</a>. You will receive a written response, along with status of any proposed change, update, or correction.

### **1.3 Related Documents**

The complete listing of related and referenced documents is listed in <u>Appendix A</u> of this guide.

### 1.4 Release Notes

See README.HTM files on installation media or AutoPilot installation directory. Release notes and updates are also available through the <u>Nastel Resource Center</u>

### 1.5 Intended Audience

This document is intended for personnel installing and customizing AutoPilot M6. The installer should be familiar with:

- TIBCO RV version 7.1 and higher
- Java Run Time Environment 1.5.1 (JRE 1.5.1) or higher (included in AutoPilot M6)
- Target operating system environment.
- Procedures for installing software on the target platform such as Windows, UNIX, etc.

The installer may need administrative privileges for the target platform.

### 1.6 System Requirements

- TIBCO RV version 7.1 and higher.
- At least one AutoPilot managed node must be installed on the machine where TIBCO RV Server will be monitored.
- Can be installed on a separate AutoPilot M6 managed node, but will require manual copying of the JAR files.
- Approximately 1M of disk space.

### 1.7 Terms and Abbreviations

A list of terms and abbreviations used in this document is located in the Glossary.

# 1.8 Technical Support

If you need additional technical support, you can contact Nastel by telephone or e-mail. To contact Nastel technical support by telephone, call (800) 963-9822 ext. 1. If you are calling from outside the United States dial 001-631-761-9100 (x9190) or +44 20 7084 6205. To contact Nastel technical support by e-mail, send a message to support@nastel.com. You can also contact Nastel support via the support website. Contact your M6-WMQ Administrator for access information. To access the Nastel automated support system (user ID and Password required) go to <a href="http://support.nastel.com/btracker">http://support.nastel.com/btracker</a>. Contact your local AutoPilot Administrator for further information.

# 1.9 Conventions

Refer to <u>Appendix B</u> for typographical and naming conventions used in all AutoPilot documentation.

# Chapter 2: About M6 for TIBCO RV

TIBCO Rendezvous® (RV) is the leading low latency messaging product for real-time high throughput data distribution applications. It ensures consistent microsecond low latency every time, with proven predictability that can be tuned to meet your specific needs.

This chapter describes Nastel's M6 for TIBCO RV and its application with AutoPilot M6.

### 2.1 Functional Description

M6 for TIBCO RV is a plugin consisting of three experts that collect Tibco RV system information, listen to system and custom events, and report the collected data as AutoPilot facts.

The three experts are:

- Advisories Subscribes to HOST.STATUS (\_RV.INFO.SYSTEM.HOST.STATUS.>) messages that are being automatically generated by TIBCO RV. These messages contain key daemon statistics, such as number of packets received/sent, number of bytes received/sent, inboundDataLoss, outboundDataLoss, etc. (Refer to section 4.2.1 and section 5.3.)
- **Sampling** (HttpGroup) Using HTTP-based polling, reports metrics from the core TIBCO RV's components such as services, transports, and routers. The expert can monitor both local and remote TIBCO RV daemons, using either HTTP or SSL. (Refer to section 4.2.2.)
- **Listener** Subscribes to events on a specified TIBCO RV subject. This expert is useful for sending to and reporting in AutoPilot custom messages. (Refer to section 4.2.3.)

Sampling expert is based on TIBCO RV's Config API libraries that are included in the expert's pkg. Advisories and Listener experts use standard TIBCO RV libraries and require that these libraries are installed on the CEP server. The most efficient way to monitor a server is to have both TIBCO RV and AutoPilot Server installed on it.

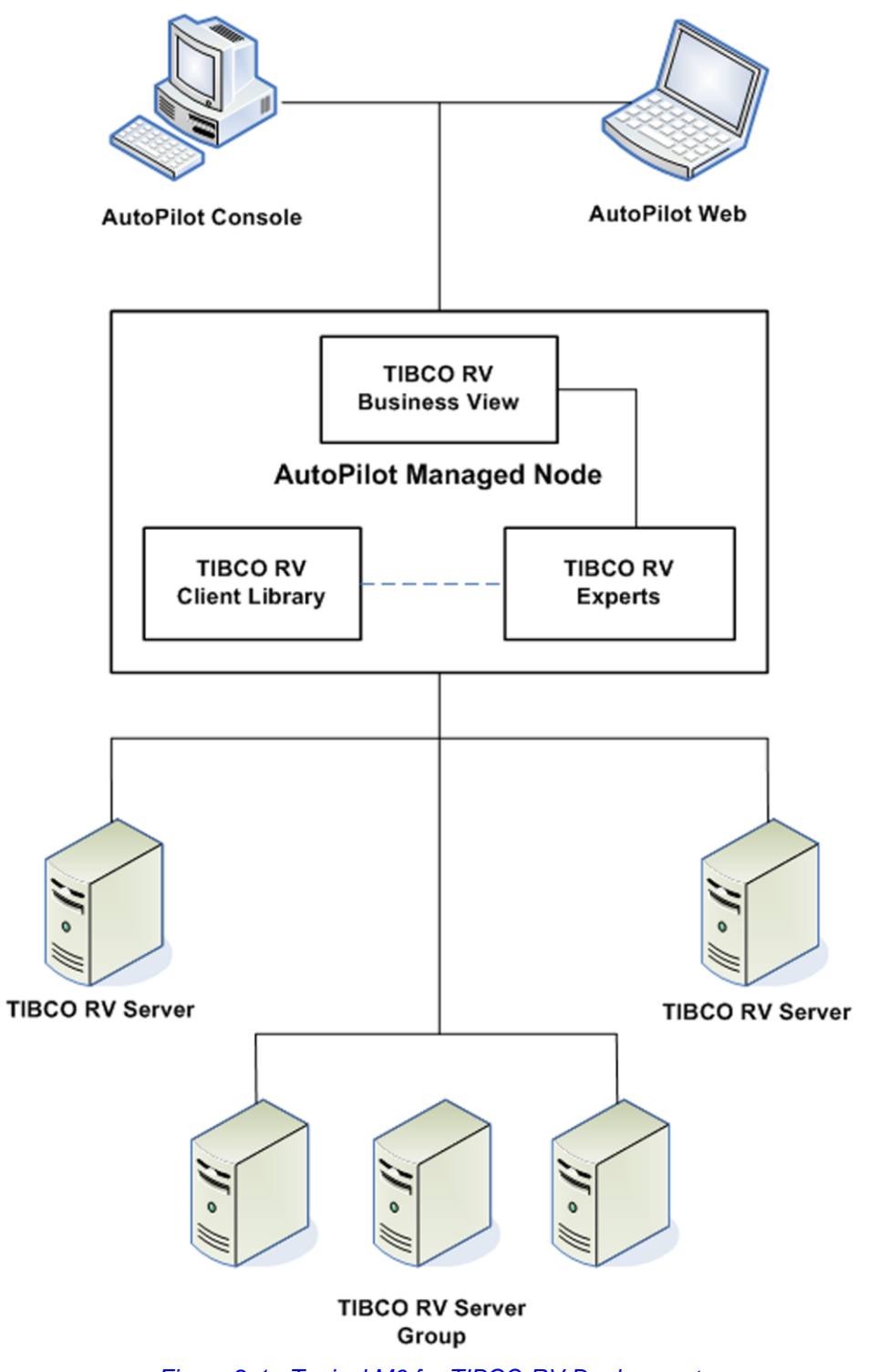

Figure 2-1. Typical M6 for TIBCO RV Deployment

# Chapter 3: M6 TIBCO RV Installation

This chapter covers the installation and setup requirements for M6 TIBCO RV.

### 3.1 Before Installation

### 3.1.1 Technical Documents

Prior to installation you should review all text files and installation procedures on the installation media or files provided. You should print all of the installation related materials to give yourself quick access to any required information during any installation or migration procedures.

Additional sets of printed documents are available from your Nastel representative or Nastel Support.

### 3.1.2 Installation Recommendations

Nastel recommends that you observe the following update sequence when updating AutoPilot with patches, updates, and service packs:

- Machines running the Domain Server
- Machines running the managed nodes.

In order to install the product, the following pre-requisite products must be installed.

- Group Expert Framework (GEF) plugin 2.2.0
- AutoPilot with SU17
- TIBCO RV 7.5.3 or later installed on CEP Server where previous version of AutoPilot for TIBCORV must be uninstalled prior to installation.

### 3.1.3 Download M6 TIBCO RV

Download M6 TIBCO RV from the Nastel Resource Center, or copy from your installation media.

### 3.2 Installing M6 TIBCO RV

NOTE:

There are no specific logoff procedures required to exit AutoPilot Console.

- 1. Save your work and logoff M6 or M6 for WMQ.
- 2. Stop the managed nodes and/or Domain Servers that will be updated as specified in the *AutoPilot M6 User's Guide*. (Stop the CEP server including the web server. Stop any consoles which are connected to the server to ensure they get the latest version.)
- 3. Copy AP\_TIB\_RV-2.4.9.pkg into the [AUTOPILOT HOME] \updates directory.
- 4. At the command prompt run: [AUTOPILOT\_HOME]\bin\pkgman ..\updates\ AP\_TIB\_RV-2.4.9.pkg
- 5. You will be required to add the file path to the TIBCO RV client jars. These libraries are usually located in %*TIBCO\_RV\_HOME*%\lib. If there are multiple versions of TIBCO RV installed, make sure to specify the same %*TIBCO\_RV\_HOME*% that is in *Path* environment variable; otherwise, the expert will fail with error:

Failed to open Tibrv in native implementation: Cause: Version mismatch

If the file path is not input, the installation will not continue.

Example: C: \TIBCORV\lib

```
The rvconfig.nastel.jar, tibrvj.jar, and tib-rv-plugin.jar are copied into [AUTOPILOT HOME]\lib.
```

- 6. If GEF 2.2.0 is not installed, install it as well.
- 7. Verify installation:
  - a. Verify the installation by listing the installed packages: [AUTOPILOT\_HOME] \localhost ... \bin \pkgman -info

Example:

| C:\nastel\AutoPilotM6\localhost>\bin`<br>Loaded 7 packages from "packages.xml" | C:\nastel\AutoPilotM6\localhost>\bin\pkgman -info<br>Loaded 7 packages from "packages.xml" |          |                     |  |  |
|--------------------------------------------------------------------------------|--------------------------------------------------------------------------------------------|----------|---------------------|--|--|
| Package                                                                        | Version                                                                                    | Size(KB) | Time                |  |  |
| AutoPilot M6(NA)                                                               | 6.0                                                                                        | <br>NA   | 2012-11-15 14:45:36 |  |  |
| JRE (NA)                                                                       | 1.6.0_16                                                                                   | NA       | 2012-01-17 14:27:58 |  |  |
| AIM-Plugin(NA)                                                                 | 6.0.20                                                                                     | 69       | 2010-04-07 10:42:29 |  |  |
| ServiceUpdate(AP60_SU13.pkg)                                                   | 6.0.13                                                                                     | 2764     | 2010-04-07 10:42:29 |  |  |
| Core-GEF(AP_CORE_GEF-2.2.0.pkg)                                                | 2.2.0                                                                                      | 4904     | 2012-11-12 14:21:00 |  |  |
| TIBCO-RV-Plugin(AP_TIB_RV-2.4.9.pkg)                                           | 2.4.9                                                                                      | 215      | 2012-11-12 14:22:01 |  |  |
| SOLACE-Plugin(AP_SOLACE-2.4.0.pkg)                                             | 2.4.0                                                                                      | 1933     | 2012-11-13 13:48:45 |  |  |

- b. Using the exact TIBCO package name, verify the required jar and xml files have been installed. If there is a problem, uninstall and install again. If still a problem, contact Nastel.
- c. Verify the library: [AUTOPILOT\_HOME] \bin\pkgman -libinfo. The details of the library are listed. Verify that the following files have been copied into the lib directory:

```
tibrvj.jar
tib-rv-plugin.jar
rvconfig nastel.jar
```

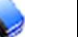

**NOTE:** Make sure there are no errors posted at the bottom of the screen.

8. Restart the CEP Server instance and other AutoPilot M6 services on the server.

# Chapter 4: Using M6 for TIBCO RV

### 4.1 Deploying TIBCO RV Experts

The following procedure is used to configure TIBCO RV expert within M6 managed node.

- 1. Open your AutoPilot Console.
- 2. Right-click on managed node that has AutoPilot/TIBCO\_RV agent installed.
- Click Deploy Expert > TibcoRv > TibRv[expert]. The Create TibRV[expert] dialogue box (Figure 4-2) is displayed. All TIBCO RV experts use the same properties, expect for the Advisories expert which has an additional property – JDBC Options (Figure 4-6). This example is for Advisories.

| 👽 AutoPilot M6 Domain - Deployment Tool |                                                                   |                     |        |                 |  |  |
|-----------------------------------------|-------------------------------------------------------------------|---------------------|--------|-----------------|--|--|
| AutoPilot M6 Domain - (DOMAIN)          |                                                                   |                     |        |                 |  |  |
|                                         | View Events                                                       |                     |        |                 |  |  |
| ₩ <b>∛</b> M6_                          | Stop Node<br>Save Deployment<br>Import Services                   |                     |        |                 |  |  |
|                                         | Refresh Security<br>Refresh Environment<br>Clear Database Backlog |                     |        |                 |  |  |
|                                         | Deregister Node                                                   |                     |        |                 |  |  |
|                                         | Deploy Expert                                                     | News Feed           | ۶.     |                 |  |  |
|                                         | Deploy Manager                                                    | OS Monitors         | •      |                 |  |  |
|                                         | Node Properties                                                   | Probes              | ۲.     |                 |  |  |
|                                         | System Health                                                     | Samples<br>Wrappers | •<br>• |                 |  |  |
|                                         |                                                                   | TibcoRv             | •      | TibRvSampling   |  |  |
|                                         |                                                                   | Solace              | •      | TibRvAdvisories |  |  |
|                                         |                                                                   |                     |        | TibRvListener   |  |  |

Figure 4-1. Deploy TIBCO RV Expert

4. The *General* tab is displayed. It is recommended that you update all general properties to define your expert. At a minimum apply a definitive name to your agent.

| • | Create TibRvAdvisories       |                                                                         |
|---|------------------------------|-------------------------------------------------------------------------|
| 0 | General About Dependencie    | s Fact Options JDBC Options Logging Recording Restart-Recovery Security |
|   | Brief description:           | TIBCO RV Servers                                                        |
|   | Connection retry rate(sec.): | 6                                                                       |
|   | Context:                     | TIBCO_RV_Servers                                                        |
|   | Name:                        | Service_1327422460729                                                   |
|   | Sampling rate(sec.):         | 6                                                                       |
| ŀ |                              |                                                                         |
|   |                              | Deploy Deploy On Help Close                                             |

Figure 4-2. TIBCO RV Expert: General

| Table 4-1. Common Properties: General                                                  |                                                                                                    |  |  |  |
|----------------------------------------------------------------------------------------|----------------------------------------------------------------------------------------------------|--|--|--|
| Property                                                                               | Description                                                                                                    |  |  |  |
| Brief description                                                                      | A short, user defined description of the service.<br>The default is the subject expert name (example: TibcoRv Server).                                                                                                    |  |  |  |
| Connection retry rate(sec)                                                             | Rate in seconds at which the expert will attempt to reconnect to the target server, in seconds if connection failed. Default is $6$ .                                                                                                    |  |  |  |
| Context                                                                                | A user defined category that will be registered with the domain server.<br>The default is: TIBCO_RV.                                                                                                    |  |  |  |
| Name                                                                                   | Name that uniquely identifies the service in the domain. The default name is system assigned with the word service and twelve random digits. (Example: Service_123456789012). You can change the name to anything that suits your needs. |  |  |  |
| Sampling rate(sec) Rate in seconds of fact samplings interval in seconds. Default is 6 |                                                                                                    |  |  |  |

5. Click the *About* tab. These parameters are common to all experts and cannot be edited.

| Create TibRvAd  | visories      |                |              |         |           |            | _ 0     | X        |
|-----------------|---------------|----------------|--------------|---------|-----------|------------|---------|----------|
| General About [ | Dependencies  | Fact Options   | JDBC Options | Logging | Recording | Restart-Re | ecovery | Security |
| Package Title   | : Tibco Rv Pl | ugin           |              |         |           |            |         |          |
| Package vendo   | Nastel Tech   | nologies, Inc. |              |         |           |            |         |          |
| Package version | : 2.2.5       |                |              |         |           |            |         |          |
| L               |               |                | Deploy       | Deploy  | On        | Help       | ]       | lose     |

Figure 4-3. TIBCO RV Expert: About

| Table 4-2. Common Properties: About |                                             |  |
|-------------------------------------|---------------------------------------------|--|
| Property                            | Description                                 |  |
| Package Title                       | Implementation title of the source package. |  |
| Package vendor                      | Name of implementation vendor.              |  |
| Package version                     | Package version as assigned by the vendor.  |  |

6. Click the *Dependencies* tab. Edit properties described in the table below, as required. These parameters are common to all experts.

| Create TibRvAdvisories                                                                           |
|--------------------------------------------------------------------------------------------------|
| General About Dependencies Fact Options JDBC Options Logging Recording Restart-Recovery Security |
| Platform dependencies:                                                                           |
| Service dependencies:                                                                            |
|                                                                                                  |
| Deploy Deploy On Help Close                                                                      |

Figure 4-4. TIBCO RV Expert: Dependencies

| Table 4-3. Common Properties: Dependencies |                                                                                           |  |  |
|--------------------------------------------|-------------------------------------------------------------------------------------------|--|--|
| Property                                   | Description                                                                               |  |  |
| Platform dependencies                      | Dependencies on operating system platforms, which is expressed in a comma separated list. |  |  |
| Service dependencies                       | Dependencies on other services, which is expressed in a comma separated list.             |  |  |

7. Click the *Fact Options* tab. Edit properties described in the table below, as required. These parameters are common to all experts.

| Create TibRvAdvisories  |                                                                              |
|-------------------------|------------------------------------------------------------------------------|
| General About Depende   | encies Fact Options JDBC Options Logging Recording Restart-Recovery Security |
| Exclude Fact Filters:   |                                                                              |
| Expire facts(ms):       | 0                                                                            |
| Fact History Size:      | 0                                                                            |
| Fact History Time (ms): | 0                                                                            |
| Include Fact Filters:   |                                                                              |
| Lock Fact History:      |                                                                              |
|                         | Deploy Deploy Op Help Close                                                  |
|                         | Deploy Deploy On Help Close                                                  |

Figure 4-5. TIBCO RV Expert: Fact Options

| Table 4-4. Common Properties: Fact Options |                                                                                                    |  |  |
|--------------------------------------------|----------------------------------------------------------------------------------------------------|--|--|
| Property Description                       |                                                                                                    |  |  |
| <b>Exclude Fact Filters</b>                | Filters         Comma separated list of fact paths to exclude during publishing.                                                                                                    |  |  |
| Expire facts(ms)                           | Automatically expires facts that have not been updated in the specified time (ms).                                                                                                    |  |  |
| Fact History Size                          | Automatically maintains specified number of samples for each published fact in memory                                                                                                    |  |  |
| Fact History Time (ms)                     | Automatically maintain fact history not exceeding specified time in milliseconds.                                                                                                    |  |  |
| Include Fact Filters                       | Comma separated list of fact paths to include during publishing.<br>For example: *SYSTEM*, *FactName*                                                                                                    |  |  |
| Lock Fact History                          | Enables/disables history collection after accumulating the first history batch up to <b>Fact History Time</b> or <b>Fact History Size</b> which ever limit is reached first. If disabled newer history samples replace older on a rolling basis. |  |  |

8. Click the *JDBC Options* tab. Edit properties described in the table below, as required. **These** parameters are for Advisories experts only.

| Create TibRvAdvisories   |                                                                           |
|--------------------------|---------------------------------------------------------------------------|
| General About Dependence | ies Fact Options JDBC Options Logging Recording Restart-Recovery Security |
| Data source name (DSN):  | jdbc:odbc:YOUR-DSN                                                        |
| DB logon ID:             | username                                                                  |
| DB password:             | •••••                                                                     |
| DB table:                | TABLE_NAME                                                                |
| Enable DB logging:       |                                                                           |
| JDBC driver class:       | sun.jdbc.odbc.JdbcOdbcDriver                                              |
| JDBC driver path:        | C:\dbDriver.jar                                                           |
|                          |                                                                           |
|                          | Deploy Deploy On Help Close                                               |

Figure 4-6. TIBCO RV Expert: JDBC Options

| Table 4-5. Common Properties: JDBC Options                                  |                                                   |  |  |
|-----------------------------------------------------------------------------|---------------------------------------------------|--|--|
| Property                                                                    | Description                                       |  |  |
| Data source name<br>(DSN)                                                   | A string describing the connection to a database. |  |  |
| DB logon ID         Logon ID to access the database.                        |                                                   |  |  |
| DB password         Logon password to access the database.                  |                                                   |  |  |
| DB table     The database table name.                                       |                                                   |  |  |
| Enable DB logging         Select to enable logging metrics to the database. |                                                   |  |  |
| JDBC driver class The driver's Java class used to connect to the database.  |                                                   |  |  |
| JDBC driver path         The path to the JDBC driver.                       |                                                   |  |  |

9. Click the *Logging* tab. Edit properties described in the table below, as required. These parameters are common to all experts.

| Create  | TibRvA                 | dvisor                     | ies      |              |              |         |           | l        | _ 0      | X        |
|---------|------------------------|----------------------------|----------|--------------|--------------|---------|-----------|----------|----------|----------|
| General | About                  | Depe                       | ndencies | Fact Options | JDBC Options | Logging | Recording | Restart- | Recovery | Security |
| Log se  | ر<br>Log n<br>rvice ac | Audit:<br>name:<br>tivity: | services |              |              |         |           |          |          |          |
| Log     | g size (b              | ytes):                     | 200000   |              |              |         |           |          |          |          |
|         |                        |                            |          |              | Deploy       | Deploy  | On        | Help     | C        | lose     |

Figure 4-7. TIBCO RV Expert: Logging

| Table 4-6. Common Properties: Logging                               |                                                                          |  |  |
|---------------------------------------------------------------------|--------------------------------------------------------------------------|--|--|
| Property Description                                                |                                                                          |  |  |
| Audit                                                               | Enable/disable service audit trace.                                      |  |  |
| Log name         Log name associated with the service.              |                                                                          |  |  |
| Log service activity         Enable/disable service activity trace. |                                                                          |  |  |
| Log size (bytes)                                                    | Enter log file size if the activity is enabled. Default value is 200000. |  |  |

10. Click the *Recording* tab. Edit properties as defined in the table below, as required. These parameters are common to all experts.

| Create TibRvAdvisories   |                                                                          |
|--------------------------|--------------------------------------------------------------------------|
| General About Dependence | es Fact Options JDBC Options Logging Recording Restart-Recovery Security |
| Exclude Filter (regexp): |                                                                          |
| Fact State Frequency:    | 10                                                                       |
| Fact Summary Frequency:  | 50                                                                       |
| Include Filter (regexp): |                                                                          |
| Record Fact History:     |                                                                          |
| Record Fact State:       |                                                                          |
| Record Fact Summary:     |                                                                          |
| Storage for History:     | {server.facts.history.jdbc.table}                                        |
| Storage for State:       | {server.facts.state.jdbc.table}                                          |
| Storage for Summary:     | {server.facts.summary.jdbc.table}                                        |
| Summary Interval (ms):   | 900000                                                                   |
|                          |                                                                          |
|                          | Deploy Deploy On Help Close                                              |

#### Figure 4-8. TIBCO RV Expert: Recording

| Table 4-7. Common Properties: Recording |                                                                                                    |  |  |
|-----------------------------------------|----------------------------------------------------------------------------------------------------|--|--|
| Property Description                    |                                                                                                    |  |  |
| Exclude Filter (regexp)                 | A regular expression filter to exclude certain facts from being written to the<br>latabase. Facts have the format expert\class\instance\leaf=value such as<br>n the example Servers\Linux\Serv7\processes=40.                                                                                                    |  |  |
| Fact State Frequency                    | If <b>Record Fact State</b> is enabled, the value entered here specifies how often the Fact State is updated.                                                                                                    |  |  |
| Fact Summary<br>Frequency               | If <b>Record Fact Summary</b> is enabled, used to write an intermediate summary record every X <sup>th</sup> update to the fact during the Summary Interval. In this example, every 50 <sup>th</sup> update to the fact an intermediate summary record is recorded. This is done to avoid waiting 15 minutes for a summary record to appear in the summary table. |  |  |
| Include Filter (regexp)                 | A regular expression filter to include certain facts being written to the database.<br>Same format as described for the exclude filter.                                                                                                    |  |  |
| Record Fact History                     | If enabled, records every fact change into the History database. The exclude/include filters are respected. To define database tables and set AutoPilot options, refer to <i>AutoPilot M6 User's Guide</i> , section 4.5.4.1.                                                                                                    |  |  |
| Record Fact State                       | If enabled, records the last value published (current state) into the state database and restores that value when the CEP Server is stopped and restarted. The exclude/include filters are respected. To define database tables and set AutoPilot options, refer to <i>AutoPilot M6 User's Guide</i> , section 4.5.4.1.                                           |  |  |
| Record Fact Summary                     | If enabled, records summary record at the interval designated in the <b>Summary</b><br><b>Interval (ms)</b> field into the Summary database. The exclude/include filters are<br>respected. To define database tables and set AutoPilot options, refer to <i>AutoPilot</i><br><i>M6 User's Guide with Service Update 8</i> , section 4.5.4.1.                      |  |  |
| Storage for History                     | Database table where the Fact History data is stored.                                                                                                    |  |  |
| Storage for State                       | Database table where the Fact State data is stored.                                                                                                    |  |  |
| Storage for Summary                     | Database table where the Fact Summary data is stored.                                                                                                    |  |  |

|                       | Table 4-7. Common Properties: Recording                                                                                                    |  |  |
|-----------------------|----------------------------------------------------------------------------------------------------|--|--|
| Property Description  |                                                                                                    |  |  |
| Summary Interval (ms) | If <b>Record Fact Summary</b> is enabled, designates the interval of time in ms for which baseline numbers for each numeric fact are computed. Summary Interval is only in affect when CEP instance is running in record mode (ATPNODE –record). Default 900000 is 15 minutes, which means maintain a baseline of statistics for each numeric fact for a period of 15 minutes and write a record to the database. At the end of interval fact statistics is reset and the baseline collection starts again. |  |  |

11. Click the *Restart-Recovery* tab. Edit properties as defined in the table below, as required. These parameters are common to all experts.

| ſ | Create TibRvAdvisories                                                                           |
|---|--------------------------------------------------------------------------------------------------|
|   | General About Dependencies Fact Options JDBC Options Logging Recording Restart-Recovery Security |
|   | Automatic start: 🗹                                                                               |
|   | Save in registry: 🔽                                                                              |
|   | Synchronous Control: 🗹                                                                           |
|   |                                                                                                  |
|   | Deploy Deploy On Help Close                                                                      |

#### Figure 4-9. TIBCO RV Expert: Restart-Recovery

| Table 4-8. Common Properties: Restart-Recovery |                                                                   |  |  |
|------------------------------------------------|-------------------------------------------------------------------|--|--|
| Property                                       | Description                                                       |  |  |
| Automatic start                                | Check to enable automatic start.                                  |  |  |
| Save in registry                               | Check to enable saving persistent services in registry .xml file. |  |  |
| Synchronous Control                            | Check to enable synchronous service initiation.                   |  |  |

12. Click the *Security* tab. Edit properties as defined in the table below, as required. These parameters are common to all experts.

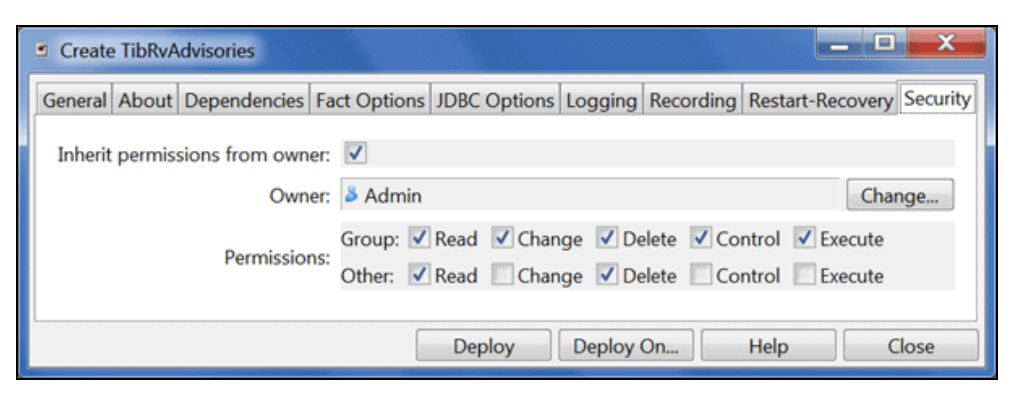

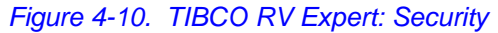

| Table 4-9. Common Properties: Security |                                                                                      |                                                                           |  |  |
|----------------------------------------|--------------------------------------------------------------------------------------|---------------------------------------------------------------------------|--|--|
| Property                               | operty Description                                                                   |                                                                           |  |  |
| Inherit permissions<br>from owner      | Enable/disable inherit permission from owner's permission masks.                     |                                                                           |  |  |
| Owner                                  | User that owns the object.                                                           |                                                                           |  |  |
| Permissions                            | Permissions for users in same group and in other groups. Enable/disable as required. |                                                                           |  |  |
|                                        | Group                                                                                | Other                                                                     |  |  |
| Read                                   | Group members may read/view attributes of an object.                                 | Other users may read/view attributes of an object.                        |  |  |
| Change                                 | Group members may change the attributes of an object.                                | Other users may change the attributes of an object.                       |  |  |
| Delete                                 | Group members may delete the object.                                                 | Other users may delete the object.                                        |  |  |
| Control                                | Group members may execute control actions such as start, stop, and disable.          | Other users may execute control actions such as start, stop, and disable. |  |  |
| Execute                                | Group members may execute operational commands on the object.                        | Other users may execute operational commands on the object.               |  |  |

13. Click Deploy. The deployment message will confirm the name and location of the expert. Click OK.

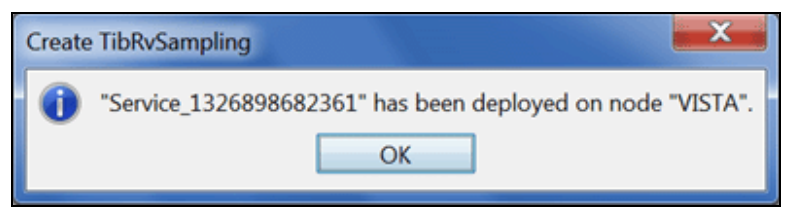

Figure 4-11. Service Deployed

14

14. The deployed expert(s) will be displayed under the node they were deployed on, as in the sample below. The facts produced by each expert are defined in: <u>Chapter 5: M6 for TIBCO RV Metrics</u>.

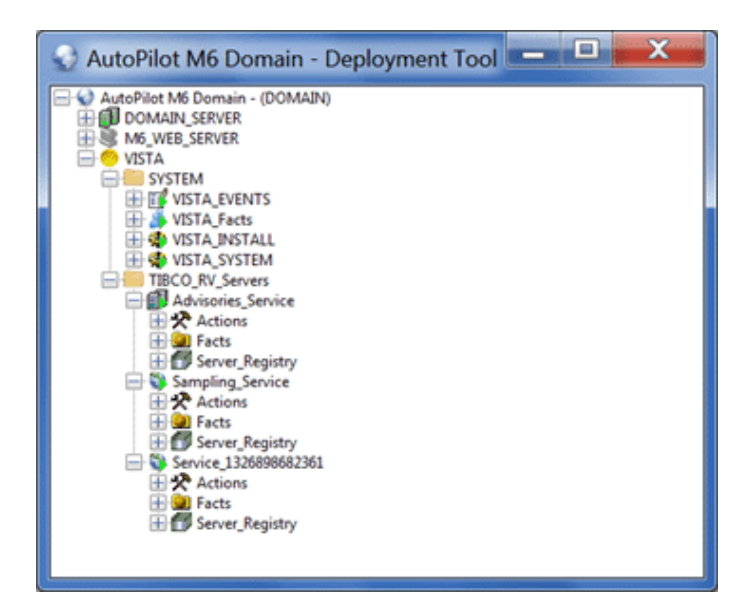

Figure 4-12. Deployed Experts

### 4.2 Adding TIBCO RV Server Group Experts

Once deployed the context of the expert can be found in the TIBCO\_RV\_Servers folder. The expert is not fully functional at this point. The servers to be monitored must be registered (or deregistered) individually before facts are collected (or not collected).

- **TIBCO RV Servers:** Contains deployed server group experts. Any number of experts can be deployed to support the required groups.
- **Facts:** The facts collected by the expert. Complete listings of facts are defined in <u>Chapter 5</u>.
- Server\_Registry: A folder used to register TIBCO RV servers to the group. The default settings for one server are shown in the Figure below.

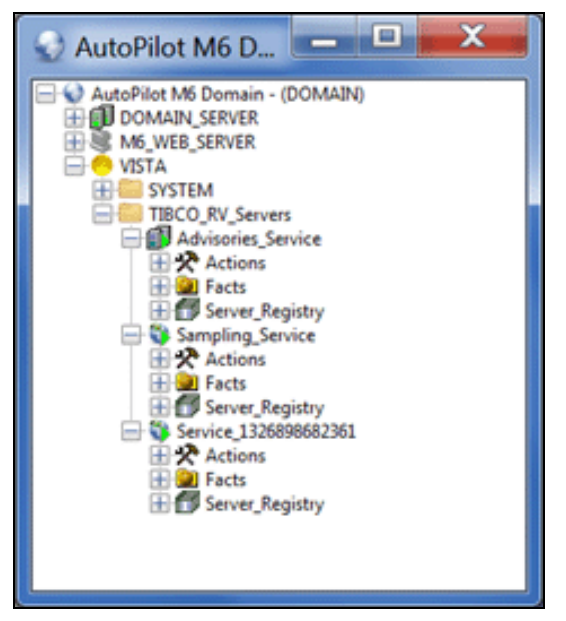

Figure 4-13. TIBCO RV Servers Default Installation

### 4.2.1 Adding TIBCO RV Server for Advisories Expert

 Under Advisories\_Service, right click Server\_Registry > Add Server. The Server profile dialogue box (*Figure 4-15*) is displayed.

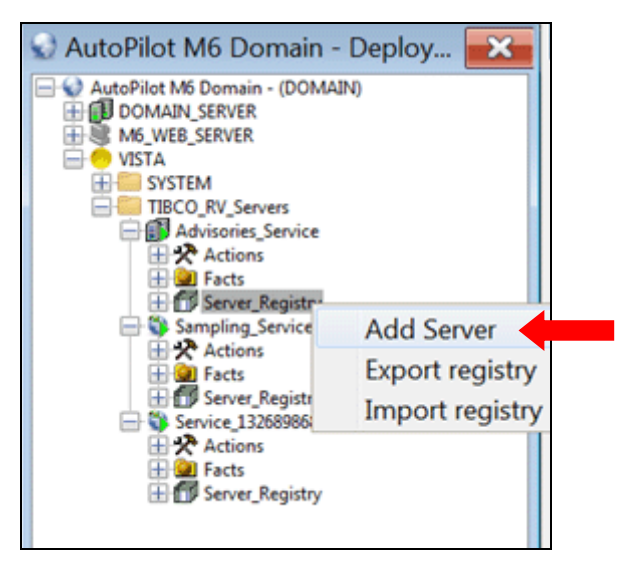

Figure 4-14. Adding TIBCO RV Servers for Advisories Expert

2. Configure the profile properties as defined in the table below.

| Server profile                        | X              |
|---------------------------------------|----------------|
| Rv Server profile                     |                |
| Server configuration:                 |                |
| Server alias:                         | server1        |
| Server connection string [host:port]: | localhost:7500 |
| Services (comma-separated):           |                |
| Network (e.g. eth0;239.191.73.43):    |                |
| Max Stats reset time-interval (secs): | 300            |
| Daemon version:                       |                |
| Set as default sever profile:         |                |
|                                       | OK Cancel      |

Figure 4-15. TIBCO RV Server Profile for Advisories

| Table 4-10. TIBCO RV Server Profile Properties for Advisories                  |                                                                                                    |  |
|--------------------------------------------------------------------------------|----------------------------------------------------------------------------------------------------|--|
| Property                                                                       | Description                                                                                                    |  |
| Server alias                                                                   | Name of the server hosting the services. <b>Required</b>                                                                                                    |  |
| Server connection<br>string [host:port]                                        | Connection string to connect the TIBCO RV instance. Required                                                                                                    |  |
| Services (comma-<br>separated)                                                 | Comma-delimited list of services. A service is identified either by its service name, e.g., "rendezvous" or by its port number, e.g., 7343. If the value is not specified, TIBCO RV searches for the serve name rendezvous. If such service is not found, the default value of 7500 is used for TRDP daemon or 7550 for PGM daemon.                                                                                                    |  |
| Network (e.g.<br>eth0;239.191.73.43)                                           | The network parameter consists of up to three parts separated by semicolons: network,<br>multicast groups, send address as in these examples:<br>"lan0" network only<br>"lan0;224.1.1.1" one multicast group<br>"lan0;224.1.1.1,224.1.1.5;224.1.1.6" two multicast groups, send address<br>"lan0;;224.1.1.6" no multicast group, send address<br>If value is not specified, default network is used.<br>Note: for any given daemon, each service may only be associated with one network |  |
| Max Stats reset<br>time-interval (secs)Maximum reset time interval in seconds. |                                                                                                    |  |
| Daemon version                                                                 | Daemon version number.                                                                                                    |  |
| Set as default server profile                                                  | Select to set default profile.                                                                                                    |  |

- 3. Click **OK** to save settings.
- 4. After deploying new servers or making changes to existing setups, right-click the CEP server and select **Save Deployment** (*Figure 4-16*) to ensure all changes have been saved.

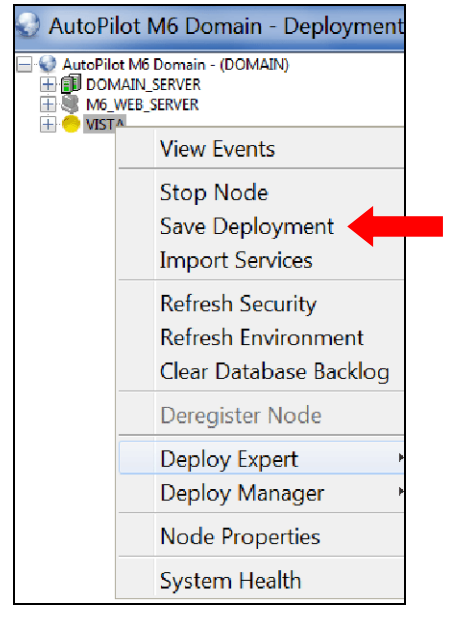

Figure 4-16. Save Deployment

### 4.2.2 Adding TIBCO RV Server for Sampling Expert

1. Under **Sampling\_Service**, right-click **Server Registry** > **Add Daemon**, the *Server profile* screen (*Figure 4-18*) is displayed.

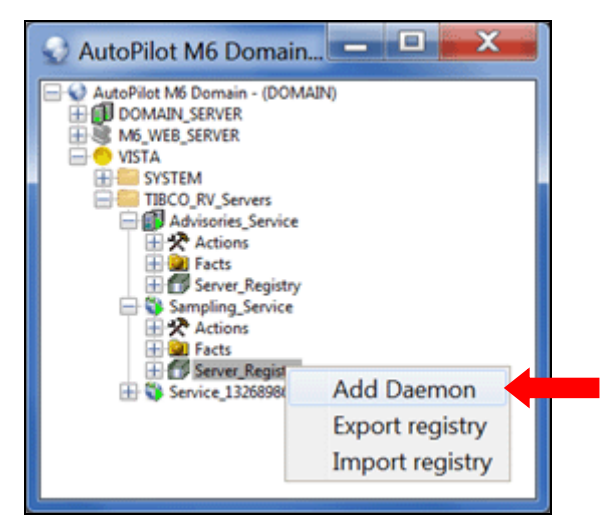

Figure 4-17. Adding TIBCO RV Servers for Sampling Expert

2. Configure the profile properties and select the monitors, as defined in table below, to be deployed for the server(s) in the group.

| Server profile                | ×                     |
|-------------------------------|-----------------------|
| TibcoRv daemon profile        |                       |
| Daemon configuration:         |                       |
| Server alias:                 | daemon1               |
| Server url:                   | http://localhost:7580 |
| Server username:              |                       |
| Server password:              |                       |
| Daemon version:               | 7.5.3                 |
| Monitors to deploy:           |                       |
| Server monitor:               |                       |
| ClientTransports monitor:     |                       |
| Services monitor:             |                       |
| Routers monitor:              |                       |
| SecurityInfo monitor:         |                       |
| Set as default sever profile: |                       |
| L                             | OK Cancel             |

Figure 4-18. TIBCO RV Server Profile for Sampling

| Table 4-11. TIBCO RV Server Profile Properties for Sampling |                                                                                                    |  |  |
|-------------------------------------------------------------|----------------------------------------------------------------------------------------------------|--|--|
| Property                                                    | Description                                                                                                    |  |  |
| Daemon configuration:                                       |                                                                                                    |  |  |
| Server alias                                                | The alias for RV Server profile configuration. It should be unique within an instance of TIBCO RV Group expert.                             |  |  |
| Server url                                                  | The URL of TIBCO RV server. The default value is http://localhost:7580. Enter the RV Server IP if the server is on a different machine.     |  |  |
| Server username                                             | User ID used to connect to machine running the TIBCO RV server. The user name is your RV admin group user name.                             |  |  |
| Server password                                             | Password used to connect to the machine running TIBCO RV server. The password for the RV server is the RV Server admin group user password. |  |  |
| Daemon version                                              | The version of TIBCO RV server you are monitoring.                                                                                          |  |  |
| Monitors to deploy:                                         |                                                                                                    |  |  |
| Monitor                                                     | Expert Deployed                                                                                                    |  |  |
| Server monitor                                              | TIBCO RV Server Expert                                                                                                    |  |  |
| ClientTransports monitor                                    | TIBCO RV ClientTransports Expert                                                                                                    |  |  |
| Services monitor                                            | TIBCO RV Services Expert                                                                                                    |  |  |
| Routers monitor                                             | TIBCO RV Routers Expert                                                                                                    |  |  |
| SecurityInfo monitor                                        | TIBCO RV SecurityInfo Expert                                                                                                    |  |  |
|                                                             |                                                                                                    |  |  |
| Set as default server profile                               | Select to set default server profile                                                                                                    |  |  |

3. Click **OK** to save settings.

4. After deploying new servers or making changes to existing setups, right-click the CEP server and select **Save Deployment** (*Figure 4-16*) to ensure all changes have been saved.

### 4.2.3 Adding TIBCO RV Server for Listening Expert

1. Right click the CEP Server and select **Deploy Expert** > **TibcoRv** > **TibRvListener**. The *Create TibRvListener* dialogue box (*Figure 4-20*) is displayed.

| AutoPilot M | 6 Domain - Deployment Too                                         | bl                 |                 |
|-------------|-------------------------------------------------------------------|--------------------|-----------------|
|             | View Events                                                       |                    |                 |
| ⊞ 🕃 M6_W    | Stop Node<br>Save Deployment<br>Import Services                   |                    |                 |
|             | Refresh Security<br>Refresh Environment<br>Clear Database Backlog |                    |                 |
|             | Deregister Node                                                   |                    |                 |
|             | Deploy Expert                                                     | News Reed          |                 |
|             | Deploy Manager                                                    | OS Monitors 🕨      |                 |
|             | Node Properties                                                   | Probes +           |                 |
|             | System Health                                                     | Samples   Wrappers |                 |
|             |                                                                   | TibcoRv 🔹 🕨        | TibRvSampling   |
|             |                                                                   | Solace             | TibRvAdvisories |
|             |                                                                   |                    | TibRvListener   |

#### Figure 4-19. Deploy Listener

 You can leave the defaults, but you may want to change the Name to something more meaningful. Connection retry rate(sec) and Sampling rate(sec) do not apply to the subject listening expert. The other options and tabs are standard for all experts. (*Refer to section 4.1.*) Click Deploy.

| Create TibRvListener   |                                                                                 |                                                                                                    |                  |           |
|------------------------|---------------------------------------------------------------------------------|----------------------------------------------------------------------------------------------------|------------------|-----------|
| Logging                | Recording                                                                       | Restart-Reco                                                                                                 | Restart-Recovery |           |
| General                | About                                                                           | Dependencies                                                                                                 | Fact             | t Options |
| E<br>Connection<br>San | Brief description<br>n retry rate(sec.)<br>Context<br>Name<br>npling rate(sec.) | <ul> <li>TIBCO RV Server</li> <li>6</li> <li>TIBCO_RV_Server</li> <li>Tibco Listener 1</li> <li>6</li> </ul> | rs               |           |
| Deploy                 | / Deploy                                                                        | On Help                                                                                                    |                  | Close     |

Figure 4-20. Create TibRvListener

 In the AutoPilot tree, navigate to the new expert Subject\_Registry. In this example, navigate to Tibco Listener 1 > Subjects\_Registry > Add Subject. Select Add Subject to display the *Rv Listener profile* dialogue box (*Figure 4-22*).

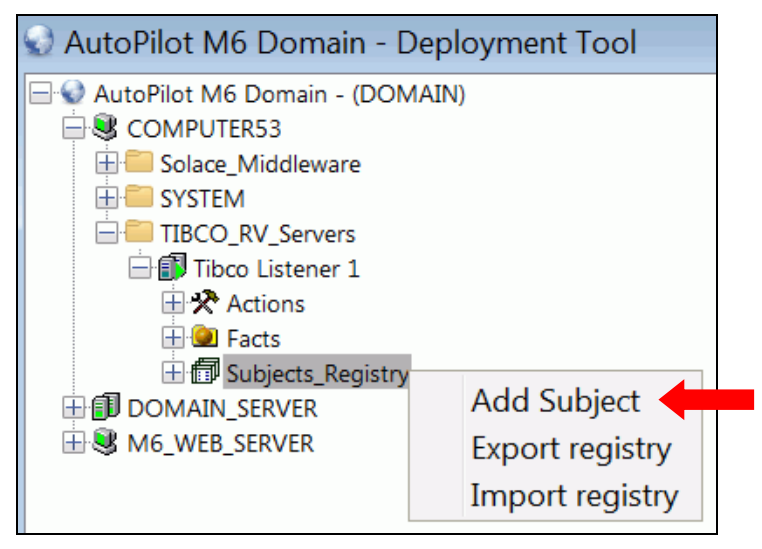

Figure 4-21. Subject Registry – Add Subject

4. Complete the input fields as described in <u>Table 4-12</u>.

| 1 | Server profile                        |               | 23    |
|---|---------------------------------------|---------------|-------|
| ſ | Rv Listener profile                   |               |       |
|   | Subject configuration:                |               |       |
|   | Subject alias:                        | server1       |       |
|   | Server connection string [host:port]: | localhost7500 |       |
|   | Services (comma-separated):           |               |       |
|   | Network (e.g. eth0;239.191.73.43):    |               |       |
|   | Subject Name:                         | subj.test     |       |
|   | Data marker:                          | DATA          |       |
|   | Name-Value Data Format:               |               |       |
|   | Subject-based Facts Structure:        |               |       |
| l | Reconnect interval (secs)             | 6             |       |
|   | Set as default sever profile:         | ×             |       |
|   |                                       | ОК Са         | incel |

Figure 4-22. Rv Listener Profile

| Table 4-12. TIBCO RV Listener Profile |                                                                                                    |  |
|---------------------------------------|----------------------------------------------------------------------------------------------------|--|
| Property                              | Description                                                                                                    |  |
| Subject alias                         | The name given to the set of facts created as a result of this listener. <b>Required</b>                                                                                                    |  |
| Server connection string              | Connection string to connect to the TIBCO RV instance. Required                                                                                                    |  |
| Services                              | Comma-delimited list of services. A service is identified either by its service name (e.g., rendezvous) or by its port number (e.g., 4899). If the value is not specified, TIBCO RV searches for the service name rendezvous. If such service is not found, the default value of 7500 is used for TRDP daemon or 7550 for PGM daemon.                                                                                                    |  |
| Network                               | Parameters consist of up to three parts, separated by semicolons: network;<br>multicast groups; send address. For example:<br>"lan0" network only<br>"lan0;224.1.1.1" – one multicast group<br>"lan0;224.1.1.1,224.1.1.5;224.1.1.6" – two multicast groups, send address<br>"lan0;;224.1.1.6" – no multicast group, send address<br>If a value is not specified, default network is used.<br>Note: For any given daemon, each service may only be associated with one<br>network. |  |
| Subject Name                          | The subject to listen for on the service and port. The name follows<br>standard RV subscriptions and can be a specific or generic topic.<br><b>Required.</b><br>For example:<br>NASTEL.TEST – only "NASTEL.TEST"<br>NASTEL.> – any subject beginning with "NASTEL"                                                                                                    |  |
| Data marker                           | TIBCO RV message property that contains data payload. The sender of TIBCO RV message should add this property, along with the data payload, to the message. The listener will use the data marker property to extract the payload from the received message. Default is "DATA". <b>Required.</b>                                                                                                    |  |
| Name-Value Data Format                | If selected, data is expected in the format A=1, B=5 and facts will be published for each fact. If not selected, each set of data elements (separated by commas) is published with the name fact1, fact2, and so on. (See <u>Figure 4-23</u> .)                                                                                                    |  |
| Subject-based Facts Structure         | If selected, the facts are published including the entire subject path. If not<br>selected, the facts are published directly under the subject alias. <i>(See<br/><u>Figure 4-23.</u>)</i> For example, if selected and the Subject is<br>NASTEL.TEST.MESSAGE with a data value of "A=5". The facts will be<br>published as:<br>Subject Alias<br>+ NASTEL<br>++ TEST<br>+++ MESSAGE<br>+++++ A=5                                                                                  |  |
| Reconnect interval                    | The time in seconds the expert will wait before retrying if RV is not available on startup. Default is "6" seconds. <b>Required</b>                                                                                                    |  |
| Set as default server profile         | If selected, the options set are saved as the default value for future use.                                                                                                    |  |

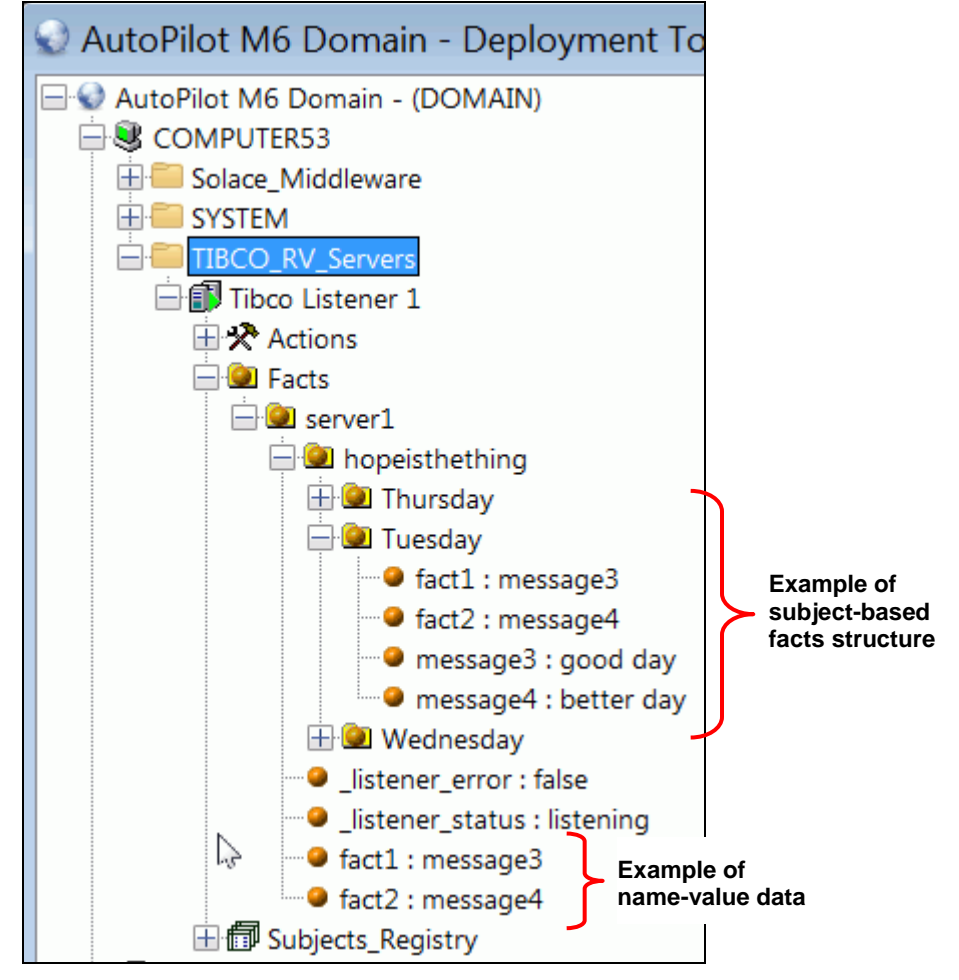

Figure 4-23. Rv Listener Examples

### 4.2.4 After RV Server Registration

#### Editing/Removing Existing Server Instance

- 1. Expand the **Server\_Registry** folder.
- 2. Right-click the RV server alias to be edited or removed.
- 3. To <u>remove</u>, click **Remove server profile**. The confirmation dialog box (*Figure 4-25*) is displayed.

To <u>edit</u>, click **Show server properties**. The Server profile dialog box (*Figure 4-15* for Advisories or *Figure 4-18* for Sampling) is displayed.

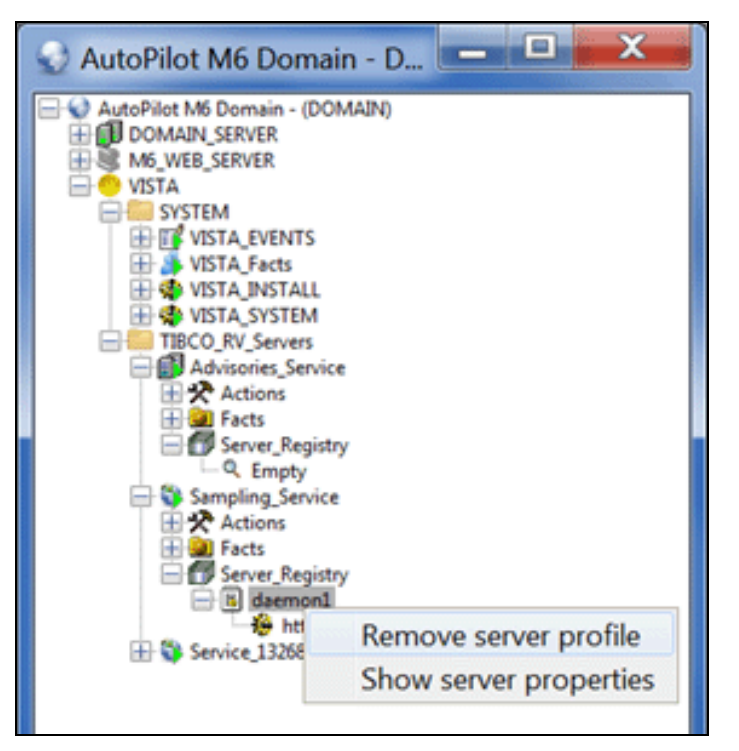

Figure 4-24. Removing Registered Profiles

4. Click **Yes** to remove the selected server profile, or **No** to cancel the deletion.

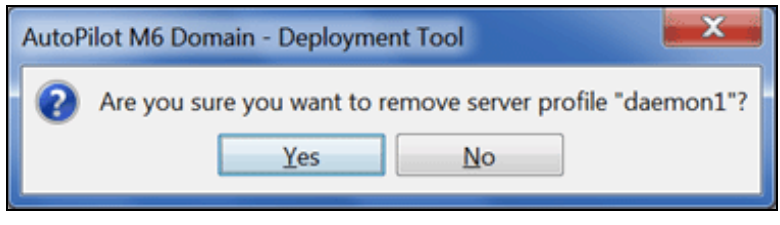

Figure 4-25. Confirm Profile Removal

5. Collapse and expand **Server\_Registry** to refresh the server listing.

This Page Intentionally Left Blank

### Chapter 5: M6 for TIBCO RV Metrics

This section describes the TIBCO RV metrics collected by the AutoPilot experts: **Advisories** and **Sampling**. They are published as facts and are available under each expert as shown below. The facts represent the last interval of data. Fact recording (*Figure 4-8*) can be used to record a collection history.

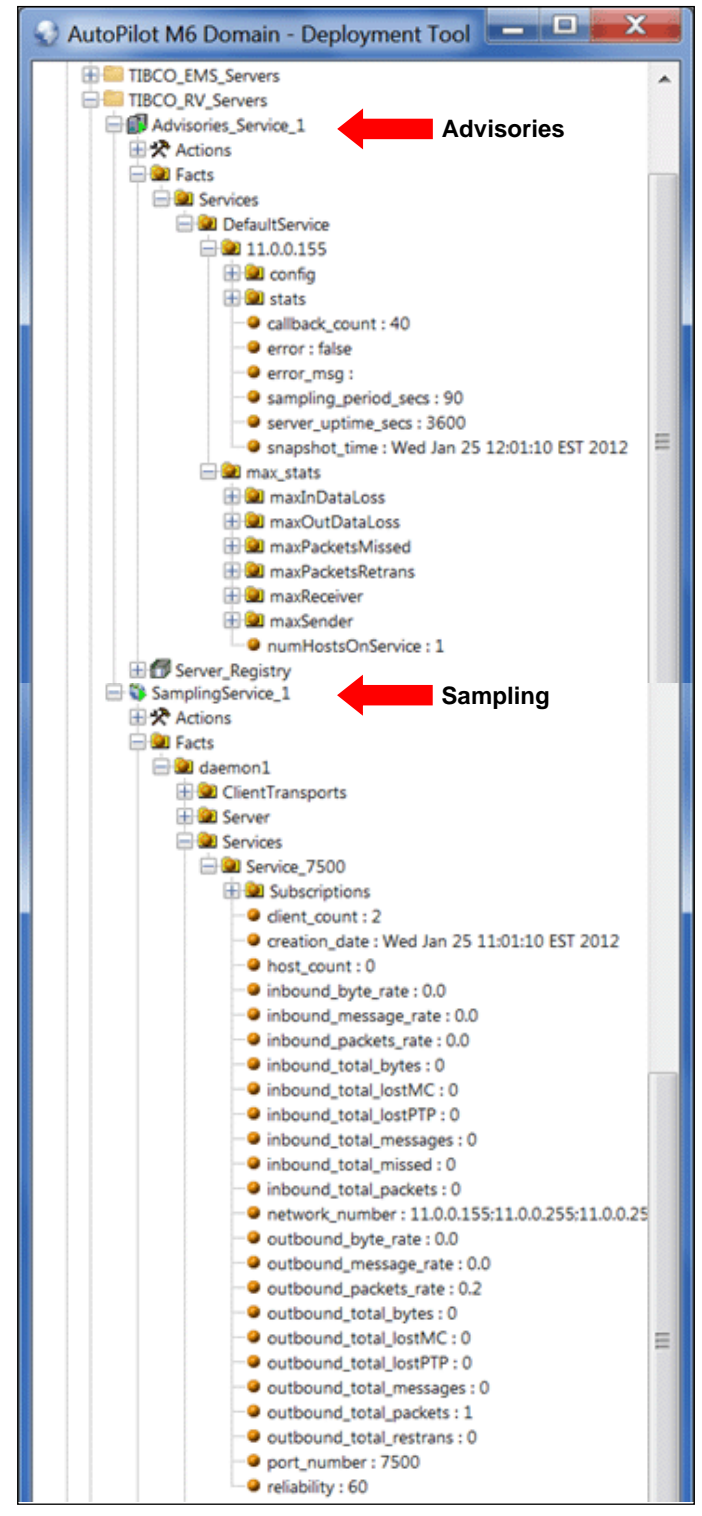

Figure 5-1. TIBCO RV Metrics Collected by AutoPilot's TIBCO RV Experts

Once published, these facts can be included in one or more business views for validation, automation, notifications, logging, and alerts.

### 5.1 M6/TIBCO RV Metrics Tables

The TIBCO RV Expert gets performance data from the TIBCO RV Server(s) and uses this data in business views for validation, automation, notifications, logging and alerts etc.

There is no preset limit to the number of TIBCO RV servers you can monitor. However, performance issues will arise if a single managed node monitors too many servers. To ensure maximum efficiency distribute the monitoring load across multiple managed nodes.

### 5.1.1 TIBCO RV Experts

The following experts are available in M6/TIBCO RV:

- TibRvSampling Refer to <u>section 5.2</u>.
- TibRvAdvisories Refer to <u>section 5.3</u>.

### 5.2 M6/TIBCO RV Sampling Metrics Tables

The following facts are published by the Sampling expert:

- Server <u>(*Table 5-1*)</u>
- Client Transport (*Table 5-2*)
- Service (*Table 5-3*)
  - Host (*Table 5-4*)
- Router <u>(*Table 5-5*)</u>
  - Local Network Interface (*Table 5-6*)
- Security Info (*Table 5-7*)
  - Network Service Pair (*Table 5-8*)
  - User Certificate (*Table 5-9*)

| Table 5-1. Facts Published by Sampling Server Monitor |           |                                                                 |  |
|-------------------------------------------------------|-----------|-----------------------------------------------------------------|--|
| Metric                                                | Data Type | Description                                                     |  |
| hostname                                              | string    | Name of the host computer where the component is running.       |  |
| ipAddress                                             | string    | IP address of the host computer where the component is running. |  |
| licenseTicket                                         | string    | Rendezvous license ticket that validates the component.         |  |
| name                                                  | string    | Component name.                                                 |  |
| processId                                             | long      | Process id.                                                     |  |
| version                                               | string    | Version number of the component.                                |  |
| clientPort                                            | integer   | TCP port where the daemon listens for client connections.       |  |
| networkServices                                       | string    | Network services on which this daemon's clients communicate.    |  |
| username                                              | string    | Login name of the user that started the component process.      |  |

| Table 5-2. Facts Published by Sampling ClientTransport Monitor |           |                                                                                                 |  |
|----------------------------------------------------------------|-----------|-------------------------------------------------------------------------------------------------|--|
| Metric                                                         | Data Type | Description                                                                                     |  |
| description                                                    | string    | Description string of the transport object (client programs set this string using an API call). |  |
| expiration                                                     | date      | Expiration date of the Rendezvous license ticket.                                               |  |
| host                                                           | string    | IP address of the client's host computer.                                                       |  |
| pid                                                            | long      | Process ID of the client (on its host computer).                                                |  |
| serialNumber                                                   | string    | Serial number of the Rendezvous license ticket that validates this client connection.           |  |
| version                                                        | string    | Version number of the Rendezvous API library that this client uses.                             |  |
| identifier                                                     | string    | Globally unique identifier for the transport object.                                            |  |
| service                                                        | string    | UDP or PGM service on which the transport communicates.                                         |  |
| subscriptions                                                  | integer   | Number of subscriptions that this client transport has registered with rvd.                     |  |
| username                                                       | string    | User name string of the user that started the client program process.                           |  |

| Table 5-3. Facts Published by Sampling Service Monitor |           |                                                                                                    |  |
|--------------------------------------------------------|-----------|----------------------------------------------------------------------------------------------------|--|
| Metric                                                 | Data Type | Description                                                                                                    |  |
| creation_date                                          | date      | Date and time that this service became active.                                                                                      |  |
| reliability                                            | long      | Rvd retains outbound message data for retransmission. After this interval, it discards the data.                                    |  |
| client_count                                           | integer   | Number of client transports that use this service.                                                                                  |  |
| service_details                                        | string    | Detailed information about the network service.                                                                                     |  |
| host_count                                             | integer   | Number of other host computers with daemons that communicate on this network and service.                                           |  |
| inbound_msgs_rate                                      | double    | Most recent rate (per second) at which the daemon received inbound messages.                                                        |  |
| inbound_bytes_rate                                     | double    | Most recent rate (per second) at which the daemon received inbound bytes.                                                           |  |
| inbound_pkts_rate                                      | double    | Most recent rate (per second) at which the daemon received inbound packets.                                                         |  |
| inbound_msgs_total                                     | long      | Number of messages accumulated since the start of the daemon process.                                                               |  |
| inbound_bytes_total                                    | long      | Number of bytes accumulated since the start of the daemon process.                                                                  |  |
| inbound_pkts_total                                     | long      | Number of packets accumulated since the start of the daemon process.                                                                |  |
| inbound_missed_total                                   | long      | Number of missed packets (detected as a packet sequence gap) since the start of the daemon process.                                 |  |
| inbound_lostMc_total                                   | long      | Number of multicast packets lost (because the sending daemon could not retransmit them) since the start of the daemon process.      |  |
| inbound_lostPtp_total                                  | long      | Number of point-to-point packets lost (because the sending daemon could not retransmit them) since the start of the daemon process. |  |
| outbound_msgs_rate                                     | double    | Most recent rate (per second) at which the daemon sent outbound messages.                                                           |  |

| Table 5-3. Facts Published by Sampling Service Monitor |           |                                                                                                    |  |
|--------------------------------------------------------|-----------|----------------------------------------------------------------------------------------------------|--|
| Metric                                                 | Data Type | Description                                                                                                    |  |
| outbound_bytes_rate                                    | double    | Most recent rate (per second) at which the daemon sent outbound bytes.                                            |  |
| outbound_pkts_rate                                     | double    | Most recent rate (per second) at which the daemon sent outbound packets.                                          |  |
| outbound_msgs_total                                    | long      | Number of messages accumulated since the start of the daemon process.                                             |  |
| outbound_bytes_total                                   | long      | Number of bytes accumulated since the start of the daemon process.                                                |  |
| outbound_pkts_total                                    | long      | Number of packets accumulated since the start of the daemon process.                                              |  |
| outbound_retrans_total                                 | long      | Number of packets retransmitted (multicast and point-to-point) since the start of the daemon process.             |  |
| outbound_lostMc_total                                  | long      | Number of multicast packets the daemon could not retransmit (too old) since the start of the daemon process.      |  |
| outbound_lostPtp_total                                 | long      | Number of point-to-point packets the daemon could not retransmit (too old) since the start of the daemon process. |  |
| network_number                                         | string    | Network number.                                                                                                   |  |
| port_number                                            | integer   | UDP or PGM service number.                                                                                        |  |

| Table 5-4. Facts Published by Sampling Host (Part of Service) Monitor |           |                                                                                   |  |
|-----------------------------------------------------------------------|-----------|-----------------------------------------------------------------------------------|--|
| Metric                                                                | Data Type | Description                                                                       |  |
| hostname                                                              | string    | Hostname of the computer that this object represents.                             |  |
| http_address                                                          | string    | Address where the host computer listens for HTTP (browser interface) connections. |  |
| ip_address                                                            | string    | IP address of the computer.                                                       |  |
| license_serial                                                        | string    | Serial number of the Rendezvous license ticket.                                   |  |
| uptime                                                                | long      | Elapsed time that the daemon has been using the UDP or PGM service.               |  |
| version                                                               | string    | Version of the Rendezvous daemon running on a host.                               |  |

| Table 5-5. Facts Published by Sampling Router Monitor |           |                                                                                                    |
|-------------------------------------------------------|-----------|----------------------------------------------------------------------------------------------------|
| Metric                                                | Data Type | Description                                                                                                    |
| name                                                  | string    | Router name of a routing table entry.                                                                                                    |
| max_backlog                                           | integer   | Backlog is outbound data awaiting transmission to a neighbor. When the maximum permissible backlog (in kilobytes) is reached, rvrd. automatically disconnects from that neighbor, clears the corresponding outbound data buffer, and attempts to reconnect to the neighbor. |
| ip_address                                            | string    | IP address of the computer.                                                                                                    |
| license_serial                                        | string    | Serial number of the Rendezvous license ticket.                                                                                                    |
| uptime                                                | long      | Elapsed time that the daemon has been using the UDP or PGM service.                                                                                                    |
| version                                               | string    | Version of the Rendezvous daemon running on a host.                                                                                                    |

#### Table 5-6. Facts Published by Sampling LocalNetworkInterface (Part of Router Monitor)

| Metric                | Data Type | Description                                                                                                    |
|-----------------------|-----------|----------------------------------------------------------------------------------------------------|
| name                  | string    | Name of a local network. Local network names must be globally unique.                                                                          |
| network               | string    | Network specification for a local network.                                                                                                    |
| cost                  | integer   | Path cost for routing between a local network and the routing daemon.                                                                          |
| service               | integer   | The UDP or PGM service for communication on a local network.<br>Programs within the local network communicate using this service.              |
| export_subjects       | String[]  | Subjects that can flow out from the local network to the routing daemon and from there to other networks.                                      |
| import_subjects       | String[]  | Subjects that can flow into the local network from the routing daemon.                                                                         |
| import_subject_weight | integer   | When a message could travel two paths with equal cost, import weights break the tie. Routing protocols seek the path with the greatest weight. |

| Table 5-7. Facts Published by Sampling SecurityInfo Monitor |           |                                                                                                    |  |
|-------------------------------------------------------------|-----------|----------------------------------------------------------------------------------------------------|--|
| Metric                                                      | Data Type | ata Type Description                                                                                                    |  |
| default_network                                             | string    | When a client transport does not specify particular network and service parameters, it automatically communicates over this default network. |  |
| default_service                                             | integer   | When a client transport does not specify particular network and service parameters, it automatically communicates over this default service. |  |
| listen                                                      | String[]  | Subjects authorized for listening. All authenticated users can subscribe to any of the subjects in the array.                                |  |
| send                                                        | String[]  | Subjects authorized for sending. All authenticated users can send to any of the subjects in the array.                                       |  |
| users                                                       | String[]  | Users that can connect to a secure daemon.                                                                                                   |  |

| Table 5-8. Facts Published by Sampling NetworkServicePair(Part of SecurityInfo Monitor) |         |                                                                                              |
|-----------------------------------------------------------------------------------------|---------|----------------------------------------------------------------------------------------------|
| Metric Data Type Description                                                            |         | Description                                                                                  |
| network                                                                                 | string  | Network and service pair that all authenticated users may access through this secure daemon. |
| service                                                                                 | integer | Network and service pair that all authenticated users may access through this secure daemon. |

| Table 5-9. Facts Published by Sampling UserCertificate (Part of SecurityInfo Monitor) |           |                                                                                              |  |
|---------------------------------------------------------------------------------------|-----------|----------------------------------------------------------------------------------------------|--|
| Metric                                                                                | Data Type | Data Type Description                                                                        |  |
| assignment_date                                                                       | date      | Date that daemon registered the certificate and assigned its ID.                             |  |
| file_name                                                                             | string    | The name of the certificate file.                                                            |  |
| issuer                                                                                | string    | The certificate authority that issued the certificate.                                       |  |
| public_key_engine                                                                     | string    | The name of the public key algorithm that the certificate uses to create digital signatures. |  |
| serial_number                                                                         | string    | The internal serial number of the certificate.                                               |  |
| subject                                                                               | string    | Information describing the authorized certificate holder                                     |  |
| valid_not_after                                                                       | date      | The certificate's expiration date.                                                           |  |
| valid_not_before                                                                      | date      | The date that the certificate is first valid for use.                                        |  |
| version                                                                               | string    | The certificate version number assigned by the issuer.                                       |  |
| id                                                                                    | string    | The certificate ID assigned by the daemon.                                                   |  |
| index                                                                                 | integer   | The index of the certificate.                                                                |  |

### 5.3 M6/TIBCO RV Advisories Metric Table

The following facts are published by the Advisories expert.

| Table 5-10. Facts Published by Advisories |           |                                                                                                    |
|-------------------------------------------|-----------|----------------------------------------------------------------------------------------------------|
| Metric                                    | Data Type | Description                                                                                                   |
| hostAddr                                  | String    | The IP address of the daemon's host computer.                                                                 |
| serialNum                                 | Long      | Serial number from the daemon's license key.                                                                  |
| operatingSys                              | Short     | A code number denoting the operating system of the daemon's host computer.                                    |
| daemonVersion                             | String    | The software release number (version) of the daemon.                                                          |
| httpAddr                                  | String    | IP address where the daemon listens for HTTP connections.                                                     |
| httpPort                                  | String    | HTTP port where the daemon listens for HTTP connections.                                                      |
| httpsAddr                                 | String    | IP address where the daemon listens for HTTPS secure connections.                                             |
| httpsPort                                 | String    | HTTP port where the daemon listens for HTTPS secure connections.                                              |
| snapshot_time                             | String    | Time of this snapshot (Zulu time).                                                                            |
| uptime                                    | Long      | Elapsed time since the daemon began operating on this service.                                                |
| msgsSent                                  | Long      | Messages sent by the daemon on this service.                                                                  |
| bytesSent                                 | Long      | Bytes sent (summed over all messages tallied in ms).                                                          |
| msgsReceived                              | Long      | Messages received by the daemon on this service.                                                              |
| bytesReceived                             | Long      | Bytes received (summed over all messages tallied in mr).                                                      |
| packetsSent                               | Long      | Packets sent (outbound).                                                                                      |
| packetsReceived                           | Long      | Packets received (inbound).                                                                                   |
| packetsRetransmitted                      | Long      | Packets retransmitted (outbound).                                                                             |
| packetsMissed                             | Long      | Packets missed (inbound).                                                                                     |
| inboundDataLoss                           | Long      | Inbound data loss (in packets).                                                                               |
| outboundDataLoss                          | Long      | Outbound data loss (in packets).                                                                              |
| ipPort                                    | String    | IP port where the daemon listens for client connections. This is identical to the transport daemon parameter. |
| service                                   | String    | Service for which this advisory presents a snapshot. This is identical to the transport service parameter.    |
| network                                   | String    | Network for which this advisory presents a snapshot. This is identical to the transport network parameter.    |

This Page Intentionally Left Blank

### Chapter 6: Business Views

M6/TIBCO RV comes with a business view that can be user customized. The TIBCO\_RV business view is located in directory:

[AUTOPILOT\_HOME] \Naming \Policies \TIBCO\_RV

| Table 6-1. Default Business Views |                |                                                                                 |  |  |
|-----------------------------------|----------------|---------------------------------------------------------------------------------|--|--|
| Business View                     | Filename       | Description                                                                     |  |  |
| TIBCO_RV_HEALTH                   | Rv_MONITOR.bsv | Generic business view that monitors TIBCO RV server health status and messages. |  |  |

This business view can be found in the *Business View Explorer* at: ds:/TIBCO\_Rv/Rv\_MONITOR.bsv

Business views are configured based on Server Expert.

| 🕸 Business View Explorer |           |          |        |                  |                 | x |
|--------------------------|-----------|----------|--------|------------------|-----------------|---|
| So 💥 🛄 - 💸 🐗 🛣 🌖         | 98 m      | 😪 候      |        |                  |                 |   |
| Name                     | Locked By | Own Lock | Size   | Modified         | Owner           |   |
| 😟 📒 SYSTEM               |           |          |        |                  |                 | * |
| 🗄 📒 temp                 |           |          |        |                  |                 |   |
| 🕂 🛑 test                 |           |          |        |                  |                 |   |
| 🗄 📒 TEST2                |           |          |        |                  |                 |   |
| 🕀 🔚 TIBCO_EMS            |           |          |        |                  |                 |   |
| E TIBCO_Rv               |           |          |        |                  |                 |   |
| Rv_MONITOR.bsv           |           |          | 100 KB | 2008-04-27 18:04 | 🏅 Administrator |   |
| 连 🔚 Training             |           |          |        |                  |                 |   |
| 🕀 📒 Transaction_Monitor  |           |          |        |                  |                 | _ |
| 🕂 📒 URL_Monitor          |           |          |        |                  |                 |   |
| 🕀 📒 WBI_EXPERT           |           |          |        |                  |                 |   |
| 🗄 📒 Weblogic             |           |          |        |                  |                 | • |

Figure 6-1. Business View Explorer

RV Server setting for corresponding experts should be changed and re-configured according to current deployment environments. The user can deploy this business view to any M6 managed node or domain server. Like all business views, it can be copied, customized, and named to best serve your business needs.

### 6.1 Default RV Server Settings

The following TIBCO RV server settings are used by the RV\_Monitor business view (Figure 6-2).

| Table 6-2. TIBCO RV Server Default Settings |            |  |
|---------------------------------------------|------------|--|
| Property                                    | Value      |  |
| Connection Retry                            | 60 seconds |  |
| Server Host Name                            | localhost  |  |
| Server Password                             | admin      |  |
| Server Port                                 | 7580       |  |
| Server Protocol                             | http       |  |
| Server User Name                            | admin      |  |
| Server Version                              | 7.5.2 V4   |  |

### 6.2 TIBCO RV Monitor

The TIBCO RV Monitor monitors the health of the TIBCO RV Server environment. Below is a sample of a running TIBCO\_RV\_HEALTH business view, which:

- Monitors RV Server health state
- Monitors inbound and outbound Multicast lost messages
- Monitors inbound and outbound Point-to-Point lost messages
- Reports number of clients using a particular service
- Reports number of hosts using a particular service
- Monitors rate of inbound and outbound traffic
- Monitors amount of inbound and outbound data
- Monitors number of missed inbound messages.

| TIBCO_RV_HEALTH - ds://TIBCO_Rv/Rv. | _MONITOR.bsv [active]                     |
|-------------------------------------|-------------------------------------------|
| 🧆 🔷 🔷 🗳 🕒 👃 - 🛛 🛐                   | ۹ 🐟 🗞 🏈 ✔ 🐼 🛸 🖇                           |
|                                     | ♦ Description                             |
| rv_server_health                    | Default Business View for TIBCO Rv Server |
| rv_server_state                     | health                                    |
| 🛱 🛶 messages_lost                   |                                           |
| outbound_lostMC                     |                                           |
| outbound_lostPTP                    |                                           |
| inbound_lostMC                      |                                           |
| inbound_lostPTP                     |                                           |
| services                            |                                           |
| service_client_count                |                                           |
|                                     |                                           |
| service_inbound_rate                |                                           |
| service_outbound_rate               |                                           |
| service_inbound_total               |                                           |
| service_outbound_rate               |                                           |
| service_inbound_missed              |                                           |

Figure 6-2. Sample TIBCO\_RV\_Health Business View

The TIBCO RV business view can be deployed in the same way as all business views. See the *AutoPilot M6 User's Guide*, Chapter 4 for details about customizing and deploying business views.

This Page Intentionally Left Blank

# **Appendix A: References**

### A.1 Nastel Documentation

| Table A-1. Nastel Documentation |                                                             |  |
|---------------------------------|-------------------------------------------------------------|--|
| Document Number<br>(or higher)  | Title                                                       |  |
| M6-INS 600.007                  | AutoPilot M6 Installation Guide                             |  |
| M6/USR 600.010                  | AutoPilot M6 User's Guide                                   |  |
| M6WMQ-ADM 620.003               | AutoPilot M6 for WebSphere MQ Administrator's Guide         |  |
| M6WMQ-INS 620.005               | AutoPilot M6 for WebSphere MQ Installation Guide            |  |
| M6WMQ-SM 600.002                | AutoPilot M6 for WebSphere MQ Security Manager User's Guide |  |
| M6/WMQ 600.001                  | AutoPilot M6 Plug-in for WebSphere MQ                       |  |

### A.2 TIBCO Rendezvous<sup>™</sup> Documentation

http://power.tibco.com/pubslib/

This Page Intentionally Left Blank

# Appendix B: Conventions

### **B.1 Typographical Conventions**

| Table B-1. Typographical Conventions |                                                                                                    |
|--------------------------------------|----------------------------------------------------------------------------------------------------|
| Convention                           | Description                                                                                                    |
| Blue/Underlined                      | Used to identify links to referenced material or websites.<br>Example: <a href="mailto:support@nastel.com">support@nastel.com</a>                                         |
| Bold Print                           | Used to identify topical headings, glossary entries, and toggles or buttons used in procedural steps.<br>Example: Click <b>EXIT</b> .                                     |
| Italic Print                         | Used to place emphasis on a title, menu, screen name, user inputs, or other category.                                                                                     |
| Monospaced Bold                      | Used to identify keystrokes/data entries, file names, directory name etc.                                                                                                 |
| Monospaced Italic                    | Used to identify variables in an address location.<br>Example: [C:\AutoPilot_Home]\documents,<br>where the portion of the address within the brackets []<br>are variable. |
| Monospaced Text                      | Used to identify addresses, commands, scripts, etc.                                                                                                    |
| Normal Text                          | Typically used for general text throughout the document.                                                                                                    |
| Table Text                           | Table text is generally a smaller size to conserve space.<br>10, 9, and 8 point type is used in tables through the<br>AutoPilot product family of documents.              |

This Page Intentionally Left Blank

### Glossary

AutoPilot M6: Nastel Technologies' Enterprise Application Management Platform. AutoPilot M6 monitors and automates the management of *e*Business integration components such as middleware application, application servers and user applications.

**AP-WMQ:** Nastel Technologies' WebSphere MQ management solution. Re-designated as AutoPilot M6 for WebSphere MQ with release 6.0. Abbreviated as AP/WMQ and AP-WMQ.

**BSV:** see Business View.

**Business View (BSV):** A collection of rules that define a desired state of an eBusiness environment. Business Views can be tailored to presents information in the form most suited to a given user, as defined by the user.

**Client:** Any programming component that uses the AutoPilot M6 infrastructure; for example, the AutoPilot M6 Console.

**Common Object Request Broker Architecture (CORBA):** A Common Object Request Broker Architecture (CORBA) object can be invoked from a Web browser using CGI scripts or applets.

**Console:** The console acts as the graphical interface for AutoPilot M6.

**Contacts:** A subordinate to a given Manager or Expert.

CORBA: See Common Object Request Broker Architecture.

**Data Source Name:** A Data Source Name (DSN) is the logical name that is used by Open Database Connectivity (ODBC) to refer to the drive and other information that is required to access data. The name is use by Internet Information Services (IIS) for a connection to an ODBC data source, (For Example: Microsoft SQL Server database). The ODBC tool in the Control Panel is used to set the DSN. When the ODBC DSN entries are used to store the connection string values externally, you simplify the information that is needed in the connection string. This makes changes to the data source completely transparent to the code itself.

**Dependent WebSphere MQ Node:** WebSphere MQ nodes that are not directly managed by M6-WMQ. Because dependent nodes do not run an MQ WMQ Agent, they must be managed by proxy.

**Deploy:** To put to use, to position for use or action.

**Domain Server:** A specialized managed node that maintains the directory of managed nodes, experts etc. The domain server is also capable of hosting experts, managers etc.

**DSN:** *See* Data Source Name.

**EVT:** Event Log file extension (e.g.: *sample.evt*)

**Event:** An *Event* is something that happens to an object. Events are logged by AutoPilot M6 and are available for use by AutoPilot M6 Policies or the user.

**Expert:** Services that monitor specific applications such as an applications server, web-server or specific components within the applications (Example: channels in WebSphere MQ.) Experts generate facts.

**Fact:** Facts are single pieces of data that have a unique name and value. One or more facts are used to determine the health of the object, application or server.

**Graphical User Interface (GUI):** A type of environment that represents programs, files, and options by means of icons, menus, and dialog boxes on the screen. The user can select and activate these options by pointing and clicking with a mouse or, often, with the keyboard. Because the graphical user interface provides standard software routines to handle these elements and report the user's actions (such as a mouse click on a particular icon or at a particular location in text, or a key press); applications call these routines with specific parameters rather than attempting to reproduce them from scratch.

GUI: See Graphical User Interface.

**Independent WebSphere MQ Node:** A WebSphere MQ node that runs a WMQ Agent and which is managed directly by an MQ Workgroup server. Independent nodes can be used as proxy nodes for managing dependent nodes.

**IIS:** See Internet Information Services.

**Internet Information Services:** Microsoft's brand of Web server software, utilizing HTTP to deliver World Wide Web documents. It incorporates various functions for security, allows CGI programs, and also provides for Gopher and FTP services.

**Java:** A platform-independent, object-oriented programming language developed and made available by Sun Microsystems.

Java Developer's Kit (JDK): A set of software tools developed by Sun Microsystems, Inc., for writing Java applets or applications. The kit, which is distributed free, includes a Java compiler, interpreter, debugger, viewer for applets, and documentation.

**JDBC:** *See* Java Database Connectivity.

**Java Database Connectivity (JDBC):** The JDBC API provides universal data access from the Java programming language. Using the JDBC 2.0 API, you can access virtually any data source, from relational databases to spreadsheets and flat files. JDBC technology also provides a common base on which tools and alternate interfaces can be built. The JDBC *Test Tool* that was developed by Merant and Sun Microsystems may be used to test drivers, to demonstrate executing queries and getting results, and to teach programmers about the JDBC API.

**Java Server Pages (JSP):** JSP technology enables rapid development of web-based applications that are platform independent. Java Server Pages technology separates the user interface from content generation enabling designers to change the overall page layout without altering the underlying dynamic content. Java Server Pages technology is an extension of the Java Servlet technology.

**Java Virtual Machine (JVM):** The "virtual" operating system that JAVA-written programs run. The JVM is a hardware- and operating system-independent abstract computing machine and execution environment. Java programs execute in the JVM where they are protected from malicious programs and have a small compiled footprint.

**JDK:** *See* Java Developer's Kit.

JRE: JAVA Run-time Environment. The minimum core JAVA required to run JAVA Programs.

**JSP:** *See* Java Server Pages.

**JVM:** *See* Java Virtual Machine.

**M6 for WMQ:** Nastel Technologies' WebSphere MQ management solution. Re-designated as M6 for WMQ with release 6.0, prior releases retain the AP-WMQ or MQControl trademark.

**M6 Web:** A browser-based interface that provides monitoring and operational control over managed resources and applications.

**Management Information Base (MIB):** A specification that describes the properties and behavior of a network device. Network managers use MIBs to interact with SNMP-compatible devices. Each MIB is part of a directory structure that specifies where objects are found on the network.

**Manager:** Managers are the home or container for policies. All business views must reside on managers, and manager must be deployed prior to deploying a business view or policy.

**Message Queue Interface:** The Message Queue Interface (MQI) is part of IBM's Networking Blueprint. It is a method of program-to-program communication suitable for connecting independent and potentially non-concurrent distributed applications.

MIB: See Management Information Base.

MOM: See Message-Oriented Middleware.

**MQControl:** Nastel Technologies' MQSeries management product. Re-designated as AP-WMQ with release 4.0 and M6 for WMQ with release 6.0. Prior releases retain the MQControl trademark.

MQI: See Message Queue Interface.

MQSC: See WebSphere MQ Commands

MQSeries: IBM's message queuing product. Renamed by IBM as WebSphere MQ.

**Naming Service:** A common server records "names" of objects and associates them with references, locations and properties.

**Managed Node:** A container that can host any number of AutoPilot M6 services such as experts, managers, policies, etc. Unlike managed nodes, it is a physical process.

**ORB:** Object Request Broker.

**Orbix:** CORBA product distributed by IONA Technologies.

**Package Manager:** The command line utility that allows users to list, install, uninstall, verify and update AutoPilot M6 installation on any Managed Node.

PCF: See Programmable Command Format.

**PKGMAN:** See Package Manager.

**Policy/Business Views:** Business views are a collection of one or more sensors. Business views are used to visually present the health and status of the different systems as well as automatically issue remedial actions.

**Programmable Command Format (PCF):** A set of programmable commands that M6-WMQ uses to manage WebSphere MQ. PCF includes data definitions for items such as integers, strings, and lists. The commands can be submitted directly to a queue manager. PCF is comparable to MQSC, except for the fact that MQSC cannot be programmed.

**Proxy Management:** The indirect management of MQ objects by an intermediate entity. For example, a proxy queue manager might be used to handle another queue manager.

QSG: See Queue Sharing Group.

**Queue Sharing Group (QSG):** In z/OS, a group of queue managers in the same sysplex that can access a single set of object definitions stored in the shared repository, and a single set of shared queues stored in the coupling facility. The shared queue is a type of local queue. The messages on the queue are stored in the coupling facility and can be accessed by one or more queue managers in a queue-sharing group. The definition of the queue is stored in the shared repository.

**Sensor:** A rule that is used to determine the health of an object or application based on one or more facts. Actions can then be issued, based on health. Sensors are definable in AutoPilot business views by use of the sensor wizard.

**Simple Mail Transfer Protocol (SMTP):** A TCP/IP protocol for sending messages from one computer to another on a network. This protocol is used on the Internet to route e-mail. *See also* communications protocol, TCP/IP. *Compare* CCITT X series, Post Office Protocol.

**Simple Network Management Protocol (SNMP):** A de facto standard for managing hardware and software devices on a network. Each device is associated with a Management Information Base (MIB) that describes its properties and behavior.

**SMTP:** See Simple Mail Transfer Protocol.

**SNMP:** *See* Simple Network Management Protocol.

**SNMP Master Agent:** An implementation of the SNMP protocol. It includes a definition of the standard MIB. The master agent routes SNMP requests from subagent to subagent.

**SNMP Subagent:** The implementation of an MIB for a particular device. The MIB describes the device's desired behavior; the SNMP subagent carries it out.

TCP/IP: See Transmission Control Protocol/Internet Protocol.

**Transmission Control Protocol/Internet Protocol (TCP/IP):** A protocol developed by the Department of Defense for communications between computers. It is built into the UNIX system and has become the de facto standard for data transmission over networks, including the Internet.

**Virtual Machine:** Software that mimics the performance of a hardware device, such as a program that allows applications written for an Intel processor to be run on a Motorola chip. *See* Java Virtual Machine.

**WebSphere MQ:** IBM's message queuing product. Formally known as MQSeries.

WebSphere MQ Commands: A command-line language used to configure WebSphere MQ.

**Websphere\_MQ\_Manager:** A specialized manager capable of hosting one or more MQSeries specific policies, apart from the regular policies.

**Workgroup Server:** Monitors WebSphere MQ nodes. A workgroup server consists of two agents, M6 managed node and workgroup.

**Wireless Application Protocol (WAP):** An open global specification that is used by most mobile telephone manufacturers. WAP determines how wireless devices utilize Internet content and other services. WAP enables devices to link diverse systems contents and controls.

WS: see Workgroup Server.

**z/OS:** *see* Z Series Operating System.

**Z** Series Operating System: IBM architecture for mainframe computers and peripherals. The zSeries family of servers uses the z/Architecture. It is the successor to the S/390 and 9672 family of servers.